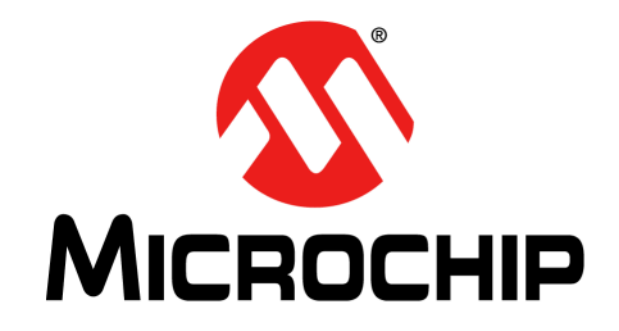

# Wi-Fi<sup>®</sup> G Demo Board User's Guide

#### Note the following details of the code protection feature on Microchip devices:

- Microchip products meet the specification contained in their particular Microchip Data Sheet.
- Microchip believes that its family of products is one of the most secure families of its kind on the market today, when used in the intended manner and under normal conditions.
- There are dishonest and possibly illegal methods used to breach the code protection feature. All of these methods, to our knowledge, require using the Microchip products in a manner outside the operating specifications contained in Microchip's Data Sheets. Most likely, the person doing so is engaged in theft of intellectual property.
- Microchip is willing to work with the customer who is concerned about the integrity of their code.
- Neither Microchip nor any other semiconductor manufacturer can guarantee the security of their code. Code protection does not mean that we are guaranteeing the product as "unbreakable."

Code protection is constantly evolving. We at Microchip are committed to continuously improving the code protection features of our products. Attempts to break Microchip's code protection feature may be a violation of the Digital Millennium Copyright Act. If such acts allow unauthorized access to your software or other copyrighted work, you may have a right to sue for relief under that Act.

Information contained in this publication regarding device applications and the like is provided only for your convenience and may be superseded by updates. It is your responsibility to ensure that your application meets with your specifications. MICROCHIP MAKES NO REPRESENTATIONS OR WARRANTIES OF ANY KIND WHETHER EXPRESS OR IMPLIED, WRITTEN OR ORAL, STATUTORY OR OTHERWISE, RELATED TO THE INFORMATION, INCLUDING BUT NOT LIMITED TO ITS CONDITION, QUALITY, PERFORMANCE, MERCHANTABILITY OR FITNESS FOR PURPOSE. Microchip disclaims all liability arising from this information and its use. Use of Microchip devices in life support and/or safety applications is entirely at the buyer's risk, and the buyer agrees to defend, indemnify and hold harmless Microchip from any and all damages, claims, suits, or expenses resulting from such use. No licenses are conveyed, implicitly or otherwise, under any Microchip intellectual property rights.

## QUALITY MANAGEMENT SYSTEM CERTIFIED BY DNV — ISO/TS 16949—

#### Trademarks

The Microchip name and logo, the Microchip logo, dsPIC, FlashFlex, KEELOQ, KEELOQ logo, MPLAB, PIC, PICmicro, PICSTART, PIC<sup>32</sup> logo, rfPIC, SST, SST Logo, SuperFlash and UNI/O are registered trademarks of Microchip Technology Incorporated in the U.S.A. and other countries.

FilterLab, Hampshire, HI-TECH C, Linear Active Thermistor, MTP, SEEVAL and The Embedded Control Solutions Company are registered trademarks of Microchip Technology Incorporated in the U.S.A.

Silicon Storage Technology is a registered trademark of Microchip Technology Inc. in other countries.

Analog-for-the-Digital Age, Application Maestro, BodyCom, chipKIT, chipKIT logo, CodeGuard, dsPICDEM, dsPICDEM.net, dsPICworks, dsSPEAK, ECAN, ECONOMONITOR, FanSense, HI-TIDE, In-Circuit Serial Programming, ICSP, Mindi, MiWi, MPASM, MPF, MPLAB Certified logo, MPLIB, MPLINK, mTouch, Omniscient Code Generation, PICC, PICC-18, PICDEM, PICDEM.net, PICkit, PICtail, REAL ICE, rfLAB, Select Mode, SQI, Serial Quad I/O, Total Endurance, TSHARC, UniWinDriver, WiperLock, ZENA and Z-Scale are trademarks of Microchip Technology Incorporated in the U.S.A. and other countries.

SQTP is a service mark of Microchip Technology Incorporated in the U.S.A.

GestIC and ULPP are registered trademarks of Microchip Technology Germany II GmbH & Co. & KG, a subsidiary of Microchip Technology Inc., in other countries.

All other trademarks mentioned herein are property of their respective companies.

© 2013, Microchip Technology Incorporated, Printed in the U.S.A., All Rights Reserved.

Printed on recycled paper.

ISBN: 978-1-62077-077-1

Microchip received ISO/TS-16949:2009 certification for its worldwide headquarters, design and wafer fabrication facilities in Chandler and Tempe, Arizona; Gresham, Oregon and design centers in California and India. The Company's quality system processes and procedures are for its PIC® MCUs and dsPIC® DSCs, KEELOQ® code hopping devices, Serial EEPROMs, microperipherals, nonvolatile memory and analog products. In addition, Microchip's quality system for the design and manufacture of development systems is ISO 9001:2000 certified.

## WI-FI<sup>®</sup> G DEMO BOARD **USER'S GUIDE**

Object of Declaration: Wi-Fi G Demo Board

EU Declaration of Conformity

This declaration of conformity is issued by the manufacturer.

The development/evaluation tool is designed to be used for research and development in a laboratory environment. This development/evaluation tool is not a Finished Appliance, nor is it intended for incorporation into Finished Appliances that are made commercially available as single functional units to end users under EU EMC Directive 2004/108/EC and as supported by the European Commission's Guide for the EMC Directive 2004/108/EC (8<sup>th</sup> February 2010).

This development/evaluation tool complies with EU RoHS2 Directive 2011/65/EU.

For information regarding the exclusive, limited warranties applicable to Microchip products, please see Microchip's standard terms and conditions of sale, which are printed on our sales documentation and available at www.microchip.com.

Signed for and on behalf of Microchip Technology Inc. at Chandler, Arizona, USA

Carlom Derek Carlson

VP Development Tools

<u>02-MA-y-12</u> Date

NOTES:

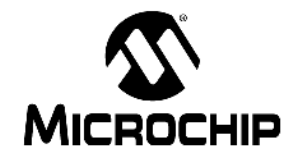

## **Table of Contents**

| Preface                                                   | 7        |
|-----------------------------------------------------------|----------|
| Introduction                                              | 7        |
| Document Layout                                           | 7        |
| Conventions Used in this Guide                            | 9        |
| Warranty Registration                                     | 10       |
| Recommended Reading                                       | 10       |
| The Microchip Web Site                                    | 10       |
| Development Systems Customer Change Notification Service  | 11       |
| Customer Support                                          | 11       |
| Document Revision History                                 | 11       |
| Chapter 1. Overview                                       |          |
| - 1.1 Introduction                                        | 13       |
| 1.2 Wi-Fi G Demonstration Kit Contents                    | 13       |
| 1.3 Functionality and Features                            | 13       |
| Chapter 2. Hardware                                       |          |
| 2.1 Hardware Features                                     | 17       |
| 2.1.1 MRF24WG0MA IEEE 802.11 b/g Wi-Fi Transceiver Module | 17<br>17 |
| 2.1.2 Processor Support                                   | 17       |
| 2.1.4 LEDs                                                | 17       |
| 2.1.5 Switches                                            | 17       |
| 2.1.6 Programming/Debug Port                              | 17       |
| 2.1.7 Expansion Port                                      | 17       |
| Chapter 3. Getting Started                                |          |
| 3.1 Overview                                              | 19       |
| 3.2 Running the Wi-Fi G Demo Application                  | 19       |
| Chapter 4. Description of Modes of Operation              |          |
| 4.1 SoftAP Network                                        | 25       |
| 4.2 Ad Hoc Networks                                       | 25       |
| 4.3 Wi-Fi Direct Networks                                 | 25       |
| 4.4 Zero Configuration/Bonjour                            | 26       |
| 4.4.2 Multicast DNS                                       | 26       |
| 4.4.3 Service Discovery                                   | 26       |
| 4.4.4 Zero Configuration & mDNS demonstration             | 26       |
| 4.5 Configured Vs. Unconfigured State                     | 28       |
| 4.6 Determining New IP Address Assigned                   | 29       |

| Chapter 5. Programming                      |    |
|---------------------------------------------|----|
| 5.1 Software                                | 31 |
| 5.2 Hardware                                | 31 |
| 5.3 Programming Sequences – Project         | 33 |
| 5.4 Programming Sequences – Hex File        |    |
| Chapter 6. Advanced Features                |    |
| 6.1 Change Transmit Power                   | 41 |
| Chapter 7. Customizing Web Pages            |    |
| 7.1 Software Requirements                   | 43 |
| 7.2 Directory Location                      | 43 |
| 7.3 Steps For Customizing Web Page Contents |    |
| Appendix A. Wi-Fi G Demo Board Schematic    |    |
| A.1 Introduction                            | 47 |
| Worldwide Sales and Service                 | 49 |

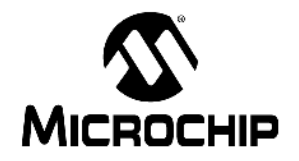

## Preface

## NOTICE TO CUSTOMERS

All documentation becomes dated, and this manual is no exception. Microchip tools and documentation are constantly evolving to meet customer needs, so some actual dialogs and/or tool descriptions may differ from those in this document. Please refer to our web site (www.microchip.com) to obtain the latest documentation available.

Documents are identified with a "DS" number. This number is located on the bottom of each page, in front of the page number. The numbering convention for the DS number is "DSXXXXA", where "XXXXX" is the document number and "A" is the revision level of the document.

For the most up-to-date information on development tools, see the MPLAB<sup>®</sup> IDE online help. Select the Help menu, and then Topics to open a list of available online help files.

### INTRODUCTION

This chapter contains general information that will be useful to know before using the Wi-Fi G Demo Board. Items discussed in this chapter include:

- Document Layout
- Conventions Used in this Guide
- Warranty Registration
- Recommended Reading
- The Microchip Web Site
- Development Systems Customer Change Notification Service
- Customer Support
- Document Revision History

#### DOCUMENT LAYOUT

This document describes how to use the Wi-Fi G Demo Board to create a Wi-Fi network and control the demo board functions from the client device web browser.

The manual layout is as follows:

- Chapter 1. "Overview" This chapter provides a brief overview of the demo board, highlighting its features and uses.
- Chapter 2. "Hardware" This chapter provides the hardware description of the Wi-Fi G Demo Board.
- Chapter 3. "Getting Started" This chapter describes what you need to know to start using the Wi-Fi G Demo Board.
- Chapter 4. "Description of Modes of Operation" This chapter provides the modes of operation description of the Wi-Fi G Demo Board.
- Chapter 5. "Programming" This chapter describes what you need and how to program the Wi-Fi G Demo Board.

- Chapter 6. "Advanced Features" This chapter describes the advanced features such as changing transmit power.
- Chapter 7. "Customizing Web Pages" This chapter provides the guidelines on how to customize web page contents.
- Appendix A. "Wi-Fi G Demo Board Schematic" This appendix includes the Wi-Fi G Demo Board schematic.

## CONVENTIONS USED IN THIS GUIDE

This manual uses the following documentation conventions:

#### DOCUMENTATION CONVENTIONS

| Description                                         | Represents                                                                                                   | Examples                                                    |
|-----------------------------------------------------|----------------------------------------------------------------------------------------------------|-------------------------------------------------------------|
| Arial font:                                         |                                                                                                    |                                                             |
| Italic characters                                   | Referenced books                                                                                             | MPLAB <sup>®</sup> IDE User's Guide                         |
|                                                     | Emphasized text                                                                                              | is the only compiler                                        |
| Initial caps                                        | A window                                                                                                    | the Output window                                           |
|                                                     | A dialog                                                                                                    | the Settings dialog                                         |
|                                                     | A menu selection                                                                                             | select Enable Programmer                                    |
| Quotes                                              | A field name in a window or dialog                                                                           | "Save project before build"                                 |
| Underlined, italic text with<br>right angle bracket | A menu path                                                                                                  | <u>File&gt;Save</u>                                         |
| Bold characters                                     | A dialog button                                                                                              | Click OK                                                    |
|                                                     | A tab                                                                                                    | Click the <b>Power</b> tab                                  |
| N'Rnnnn                                             | A number in verilog format,<br>where N is the total number of<br>digits, R is the radix and n is a<br>digit. | 4'b0010, 2'hF1                                              |
| Text in angle brackets < > A key on the keyboard    |                                                                                                    | Press <enter>, <f1></f1></enter>                            |
| Courier New font:                                   |                                                                                                    |                                                             |
| Plain Courier New                                   | Sample source code                                                                                           | #define START                                               |
|                                                     | Filenames                                                                                                    | autoexec.bat                                                |
|                                                     | File paths                                                                                                   | c:\mcc18\h                                                  |
|                                                     | Keywords                                                                                                    | _asm, _endasm, static                                       |
|                                                     | Command-line options                                                                                         | -Opa+, -Opa-                                                |
|                                                     | Bit values                                                                                                   | 0, 1                                                        |
|                                                     | Constants                                                                                                    | OxFF, `A'                                                   |
| Italic Courier New                                  | A variable argument                                                                                          | <i>file.o</i> , where <i>file</i> can be any valid filename |
| Square brackets [ ]                                 | Optional arguments                                                                                           | mcc18 [options] <i>file</i><br>[options]                    |
| Curly brackets and pipe                             | Choice of mutually exclusive                                                                                 | errorlevel {0 1}                                            |
| character: {   }                                    | arguments; an OR selection                                                                                   |                                                             |
| Ellipses                                            | Replaces repeated text                                                                                       | <pre>var_name [, var_name]</pre>                            |
|                                                     | Represents code supplied by user                                                                             | <pre>void main (void) { }</pre>                             |

### WARRANTY REGISTRATION

Please complete the enclosed Warranty Registration Card and mail it promptly. Sending in the Warranty Registration Card entitles users to receive new product updates. Interim software releases are available at the Microchip web site.

### **RECOMMENDED READING**

This user's guide describes how to use the Wi-Fi G Demo Board. The following Microchip documents are available from the Microchip web site (www.microchip.com), and are recommended as supplemental resources.

#### MRF24WG0MA/MRF24WG0MB Data Sheet (DS70686)

Microchip MRF24W Getting Started Quick Guide for MRF24WB0MA/B, MRF24WG0MA/B for MLA v5 (DS52108)

#### PIC32MX5XX/6XX/7XX Family Data Sheet (DS61156)

TCPIP Stack Help.chm (This is bundled together with the TCIP/IP source code releases.)

### THE MICROCHIP WEB SITE

Microchip provides online support via our web site at www.microchip.com. This web site is used as a means to make files and information easily available to customers. Accessible by using your favorite Internet browser, the web site contains the following information:

- Product Support Data sheets and errata, application notes and sample programs, design resources, user's guides and hardware support documents, latest software releases and archived software
- General Technical Support Frequently Asked Questions (FAQs), technical support requests, online discussion groups, Microchip consultant program member listing
- Business of Microchip Product selector and ordering guides, latest Microchip press releases, listing of seminars and events, listings of Microchip sales offices, distributors and factory representatives

### DEVELOPMENT SYSTEMS CUSTOMER CHANGE NOTIFICATION SERVICE

Microchip's customer notification service helps keep customers current on Microchip products. Subscribers will receive e-mail notification whenever there are changes, updates, revisions or errata related to a specified product family or development tool of interest.

To register, access the Microchip web site at www.microchip.com, click on **Customer Change Notification** and follow the registration instructions.

The Development Systems product group categories are:

- **Compilers** The latest information on Microchip C compilers, assemblers, linkers and other language tools. These include all MPLAB C compilers; all MPLAB assemblers (including MPASM<sup>™</sup> assembler); all MPLAB linkers (including MPLINK<sup>™</sup> object linker); and all MPLAB librarians (including MPLIB<sup>™</sup> object librarian).
- Emulators The latest information on Microchip in-circuit emulators. This includes the MPLAB REAL ICE<sup>™</sup> and MPLAB ICE 2000 in-circuit emulators.
- In-circuit Debuggers The latest information on the Microchip in-circuit debuggers. This includes MPLAB ICD 3 in-circuit debuggers and PICkit<sup>™</sup> 3 debug express.
- MPLAB<sup>®</sup> IDE The latest information on Microchip MPLAB IDE, the Windows<sup>®</sup> Integrated Development Environment for development systems tools. This list is focused on the MPLAB IDE, MPLAB IDE Project Manager, MPLAB Editor and MPLAB SIM simulator, as well as general editing and debugging features.
- Programmers The latest information on Microchip programmers. These include production programmers such as MPLAB REAL ICE in-circuit emulator, MPLAB ICD 3 in-circuit debugger and MPLAB PM3 device programmers. Also included are nonproduction development programmers such as PICSTART<sup>®</sup> Plus and PICkit 2 and 3.

#### **CUSTOMER SUPPORT**

Users of Microchip products can receive assistance through several channels:

- Distributor or Representative
- · Local Sales Office
- Field Application Engineer (FAE)
- Technical Support

Customers should contact their distributor, representative or field application engineer (FAE) for support. Local sales offices are also available to help customers. A listing of sales offices and locations is included in the back of this document.

Technical support is available through the web site at: http://www.microchip.com/support

### DOCUMENT REVISION HISTORY

#### **Revision A (March 2013)**

• Initial Release of this Document.

NOTES:

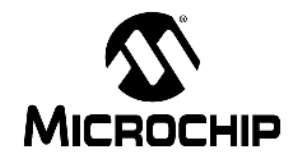

## Wi-Fi G DEMO BOARD USER'S GUIDE

## Chapter 1. Overview

### 1.1 INTRODUCTION

Thank you for purchasing the Microchip Technology's Wi-Fi G Demonstration kit. The Wi-Fi G Demo Board provides a low-cost and portable development system for Microchip's MRF24WG0MA IEEE 802.11b/g Wi-Fi Transceiver Module.

The Wi-Fi G Demo Board is preloaded with a demo software for the user to explore the features of the MRF24WG0MA Wi-Fi module. It is also expandable through an 8-pin expansion interface, which enables the user to extend its functionality by adding various sensor expansion boards.

The topics discussed in this chapter include:

- · Wi-Fi G Demonstration Kit Contents
- Functionality and Features

### 1.2 Wi-Fi G DEMONSTRATION KIT CONTENTS

The Wi-Fi G Demonstration Kit contains the following:

- Wi-Fi G Demo Board
- 2 AAA Batteries
- Male 1x6 Connector Header HDR-2.54 (J14)
- Wi-Fi G Demo Board Information Sheet (DS52107A)

#### 1.3 FUNCTIONALITY AND FEATURES

The Wi-Fi G Demo Board supports the following network types:

- Infrastructure (client)
- Ad hoc
- Wi-Fi Direct (peer-to-peer as group client)
- SoftAP

The security modes supported are:

- Open
- WEP-40, WEP-104 (Wired Equivalent Privacy)
- WPA (Wi-Fi Protected Access)
- WPA2 (Wi-Fi Protected Access)

For ease of setup and usability, the following connection methods are also supported.

- WPS-PBC (Wi-Fi Protected Setup Push Button Configuration)
- WPS-PIN (Wi-Fi Protected Setup Personal Information Number)

**Note:** For Demo Version 1.02, only SoftAP, infrastructure and ad hoc network support are offered. SoftAP supports only open and WEP security at this time. All security modes are supported in other network types. Future versions of the Demo software will include the additional functions noted above.

A representation of the layout for the Wi-Fi G Demo Board is shown in Figure 1-1.

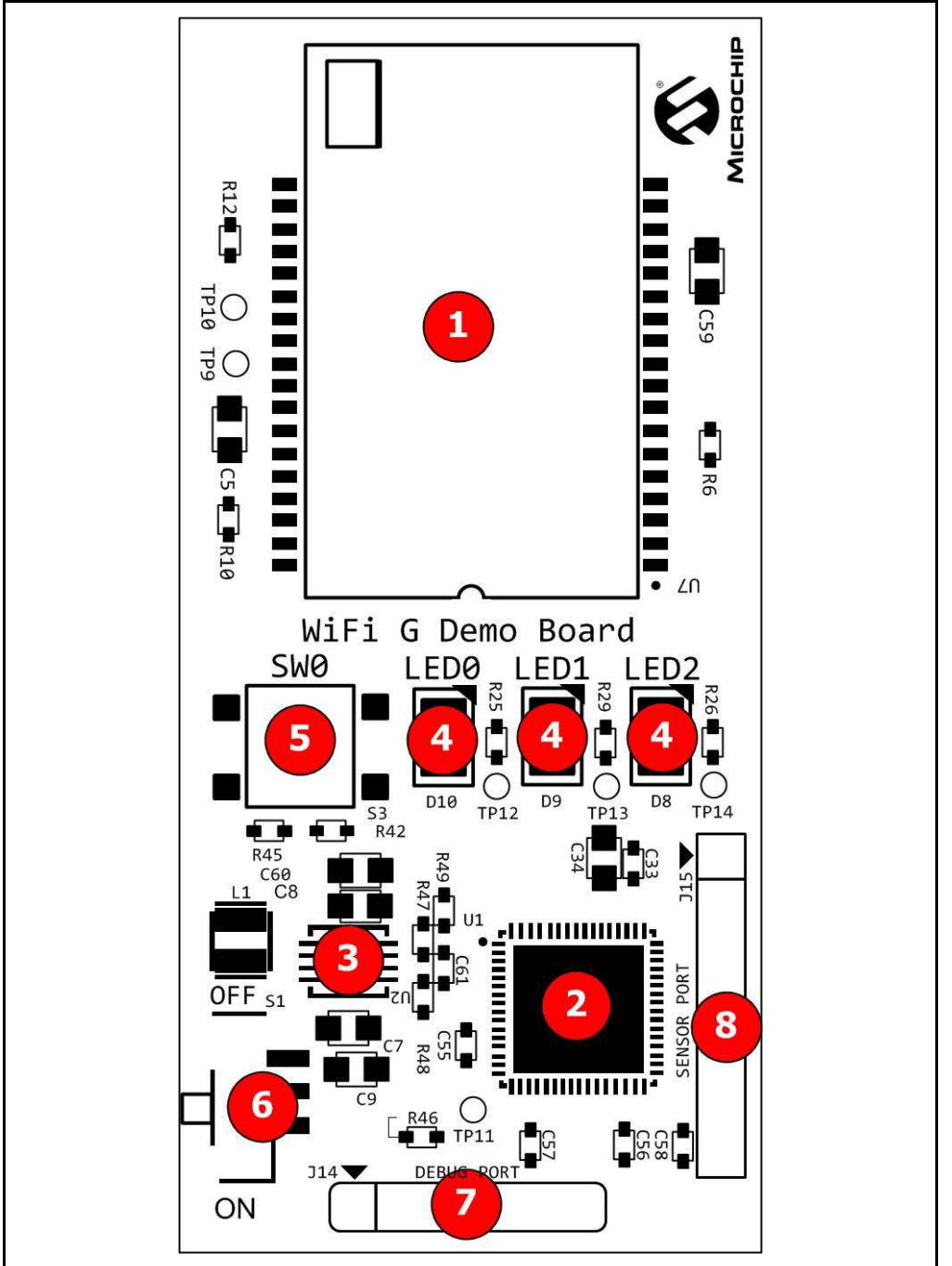

FIGURE 1-1: Wi-Fi<sup>®</sup> G DEMO BOARD LAYOUT

The Wi-Fi G Demo Board has the following key features:

- 1. MRF24WG0MA IEEE 802.11 b/g Wi-Fi Transceiver Module
- 2. PIC32MX695F512H 32-bit microcontroller
- 3. MCP1642 +3.3V Boost regulator
- 4. Three LED status indicators (LED0 GREEN, LED1 YELLOW, LED2 RED)
- 5. One push-button switch for user input (SW0)
- 6. Power ON/OFF slider switch (S1)
- 7. 6-pin programming/debug port (J14)
- 8. 8-pin expansion port (J15)

NOTES:

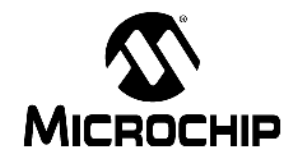

## Chapter 2. Hardware

This chapter describes the hardware features of the Wi-Fi G Demo Board.

### 2.1 HARDWARE FEATURES

The key features of the Wi-Fi G Demo Board are listed below and are introduced in **Section 1.3 "Functionality and Features"**. See Figure 1-1 for their locations on the board.

#### 2.1.1 MRF24WG0MA IEEE 802.11 b/g Wi-Fi Transceiver Module

The MRF24WG0MA IEEE 802.11 b/g Wi-Fi Transceiver Module provides wireless connectivity to the demo board. Host communication is through SPI2 of the PIC processor on the board.

#### 2.1.2 Processor Support

The Wi-Fi G Demo Board is designed with a permanently mounted (soldered) PIC32MX695F512H processor.

#### 2.1.3 Power Supply

The board is powered by 2 AAA batteries. If required, the battery voltage is monitored and boosted by the MCP1642 Synchronous Boost Regulator.

#### 2.1.4 LEDs

The LEDs: LED0 (GREEN), LED1 (YELLOW) and LED2 (RED) are connected to PORTE and PORTF of the PIC32MX695F512H processor. To turn the LEDs ON, the port pins are set high.

#### 2.1.5 Switches

The Wi-Fi G Demo Board has the following switches:

- S1 Controls the main power to the board. To turn on the board, move S1 slider to the ON position.
- SW0 It is an active low push-button switch, connected to RD9 of the processor. When idle, the switch is pulled high (+3.3V) and when pressed, it is grounded.

#### 2.1.6 Programming/Debug Port

Connector J14 provides easy access to the PIC32MX695F512H processor's debug pins. This is used to program or reflash the demo board with new firmware.

#### 2.1.7 Expansion Port

Connector J15 provides access to six of the processor's spare I/O pins. These pins can function as general purpose I/O ports or as an SPI, I2C or UART interface to an external circuit design.

| Pin 1 | Pin 2 | Pin 3 | Pin 4 | Pin 5 | Pin 6 | Pin 7 | Pin 8 | Interface         |
|-------|-------|-------|-------|-------|-------|-------|-------|-------------------|
| SCK   | +3.3V | GND   | SDI   | SDO   | /SS   | -*    | -*    | SPI               |
| -     | +3.3V | GND   | SDA   | SCL   | -     | -*    | -*    | I <sup>2</sup> C™ |
| RTS   | +3.3V | GND   | RX    | ТΧ    | CTS   | -*    | -*    | USART             |
| TX2   | +3.3V | GND   | RX1   | TX1   | RX2   | -*    | -*    | DUAL<br>USART     |

TABLE 2-1: J15 EXPANSION PORT PIN CONFIGURATIONS

\* - Pins 7 and 8 may be used as GPIO or A2D (analog-to-digital) pins.

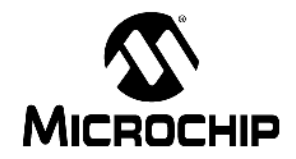

## Wi-Fi G DEMO BOARD USER'S GUIDE

## Chapter 3. Getting Started

### 3.1 OVERVIEW

The Wi-Fi G Demo application uses a network provisioning mechanism called EasyConfig to enable configuration of an embedded device on a wireless network. EasyConfig utilizes the web server of the TCP/IP stack and a wireless network to enable the user to input the desired network information from a client browser, and then reset the device to connect to the desired network.

### 3.2 RUNNING THE WI-FI G DEMO APPLICATION

This section describes how to connect to the Wi-Fi G Demo Board to control the on board LEDs and view the status of the SW0 switch from a web browser. It also describes how to connect the Wi-Fi G Demo board to an existing network.

 After turning the power on, the Wi-Fi G Demo Board broadcasts a SoftAP network with an SSID, MCHP\_G\_XXXX, where, XXXX is the last four digits of the MRF24WG0MA IEEE 802.11 b/g Wi-Fi Transceiver Module's MAC address (See Example 3-1).

#### EXAMPLE 3-1:

MRF24WG0MA MAC (SN): 001EC001F102 SSID: MCHP G F102

#### FIGURE 3-1: AVAILABLE WIRELESS NETWORKS

| nohee_xxx                                                   | <b>\$</b> 10 |
|-------------------------------------------------------------|--------------|
| WiFi-User's Guest Network                                   | 500          |
| MicrochipDemoAP                                             | 300          |
| MBR1200B-f3f                                                | 500          |
| LedZepAP                                                    | 311          |
| MCHP_G_f102                                                 | 311          |
| Information sent over this n<br>might be visible to others. | network      |
| Connect automatically                                       | Connect      |
| SMC                                                         | 501          |
| 999                                                         | 2            |

**Note:** SoftAP is required to transmit beacons within each beacon interval. This increases the transmit power consumption and therefore shorten the battery life.

- 2. Connect a client device (e.g., laptop, smart devices) to the MCHP\_G\_xxxx SoftAP network.
- 3. When the client device is connected, use a standard web browser and enter the IP address of the Wi-Fi G Demo Board. The default IP address is <a href="http://192.168.1.3">http://192.168.1.3</a>. Another alternative is to enter "mchpboard.local" into the web browser. See figure Figure 3-2.

|                                                |                                                                                                    | 🖥 🚎 🔹 Page 👻 Safety 👻 1                                                                  |
|------------------------------------------------|----------------------------------------------------------------------------------------------------|------------------------------------------------------------------------------------------|
|                                                | Instead of using IP addr<br>host name mchpboard.I                                                                                                    | ess, use assigned<br>ocal                                                                |
| <u> </u>                                       | 10                                                                                                    | ViFi-G Demo Applica                                                                      |
| Welcome!<br>MRF24WGOMA<br>Configure<br>Network | Welcome!<br>You are currently connected to:<br>• SSID name: MCHP_G_e935<br>• Security type (None, WEP, WPA, WPA2,<br>WPA-AUTO, WPS): None                                                                                                    | Version: v<br>LEDs: (Click LED to Top<br>Button Status:<br>?                             |
|                                                | <ul> <li>WLAN type: SoftAP (BSS)</li> <li>IP Address: 192.168.1.3</li> <li>RF module FW version: 3107</li> <li>On the right you'll see the current status of the example, click the LEDs to toggle the lights on button and you'll see the Button Status update examples uses AlAX techniques to provide rear</li> </ul> | e demo board. For a q<br>the board. Press the p<br>immediately. This<br>l-time feedback. |

FIGURE 3-2: ACCESSING WEB BROWSER

- 4. The following web pages from the web server that is running on the Wi-Fi G Demo Board are displayed.
- a) The index.htm web page displays the additional information about the Wi-Fi G Demo Board application. It also displays the continually updating status of the three LEDs (LED0, LED1 and LED2) and push-button on the Wi-Fi G Demo Board, see Figure 3-3. To control the LEDs, click on the LED icon on the web page. To see the status of the push-button, press SW0 on the Wi-Fi G Demo Board.

|           |                                                                                                    | WiFi-G Demo Application                                                                                                    |  |  |  |  |
|-----------|----------------------------------------------------------------------------------------------------|----------------------------------------------------------------------------------------------------|--|--|--|--|
| Welcome!  |                                                                                                    | Version: v1.00                                                                                                    |  |  |  |  |
| Configure | Welcome!                                                                                                    | LEDs: (Click LED to Toggic)                                                                                                    |  |  |  |  |
| NELWOIK   | You are currently connected to:                                                                                                    |                                                                                                    |  |  |  |  |
|           | <ul> <li>SSID name: MCHP_G_e935</li> <li>Security type (None, WEP, WPA, WPA2, WPA-AUTO, WPS): None</li> <li>WLAN type: SoftAP (BSS)</li> <li>IP Address: 192.168.1.3</li> </ul>                                                                                                    | Button Status:<br>A                                                                                                    |  |  |  |  |
|           | RF module FW version: 3107                                                                                                    |                                                                                                    |  |  |  |  |
|           | On the right you'll see the current status of th<br>example, click the LEDs to toggle the lights or<br>button and you'll see the Button Status updat<br>examples uses AJAX techniques to provide rea                                                                                                    | e demo board. For a quick<br>n the board. Press the push<br>e immediately. This<br>al-time feedback.                                                                           |  |  |  |  |
|           | There are three menu items on the left hand s<br>page you see, which shows the status of the L                                                                                                    | side. The first is the current<br>EDs and push button.                                                                                                    |  |  |  |  |
|           | The second menu item (MRF24WG0MA), will o<br>information about the 802.11b/g RF Transceiv<br>this demo.                                                                                                    | display a page with<br>ver Module being used for                                                                                                    |  |  |  |  |
|           | The third menu item (Configure Network), wil<br>allow you to scan for nearby networks, see th<br>another network. After the attempt is made to<br>network, you will have to transition your wired<br>handheld wireless device to this new network<br>device has indeed changed networks.                                                               | I display a page that will<br>em, and then connect to<br>o connect to the new<br>less PC, laptop, or<br>in order to see that the                                               |  |  |  |  |
|           | Browser-based Device Conf                                                                                                    | Browser-based Device Configuration                                                                                                    |  |  |  |  |
|           | This showcases how to configure and program<br>device that does not have a natural keyboard<br>internal webserver that accompanies the Micro<br>users can use their browser as a conduit for p<br>with the correct network parameters.                                                                                                    | an embedded Wi-Fi<br>and screen. By using the<br>ochip TCP/IP stack, end-<br>rogramming the device                                                                             |  |  |  |  |
|           | For a wireless network, an end-user would ne<br>least the following information:                                                                                                    | ed to have knowledge of at                                                                                                    |  |  |  |  |
|           | <ul> <li>SSID name</li> <li>Security type (None, WEP, WPA, WPA2, V</li> <li>Security key</li> </ul>                                                                                                    | WPA-AUTO, WPS)                                                                                                    |  |  |  |  |
|           | As pioneered by most modern operating syste<br>has the ability to scan for all networks in the v<br>display them to the user. The user will also be<br>information about the network such as wheth<br>how far away the other network is. Users are<br>to enter all the network information manually,<br>trying to connect to a network with a hidden S | ens, the application also<br>vicinity of the device, and<br>e given additional<br>er security is enabled or<br>also given the opportunity<br>, which is required when<br>SSID. |  |  |  |  |

FIGUE 3-3-

b) The mrf24wg0ma.htm web page highlights the features of the MRF24WG0MA IEEE 802.11 b/g Wi-Fi Transceiver Module and the supporting development tools. See Figure 3-4.

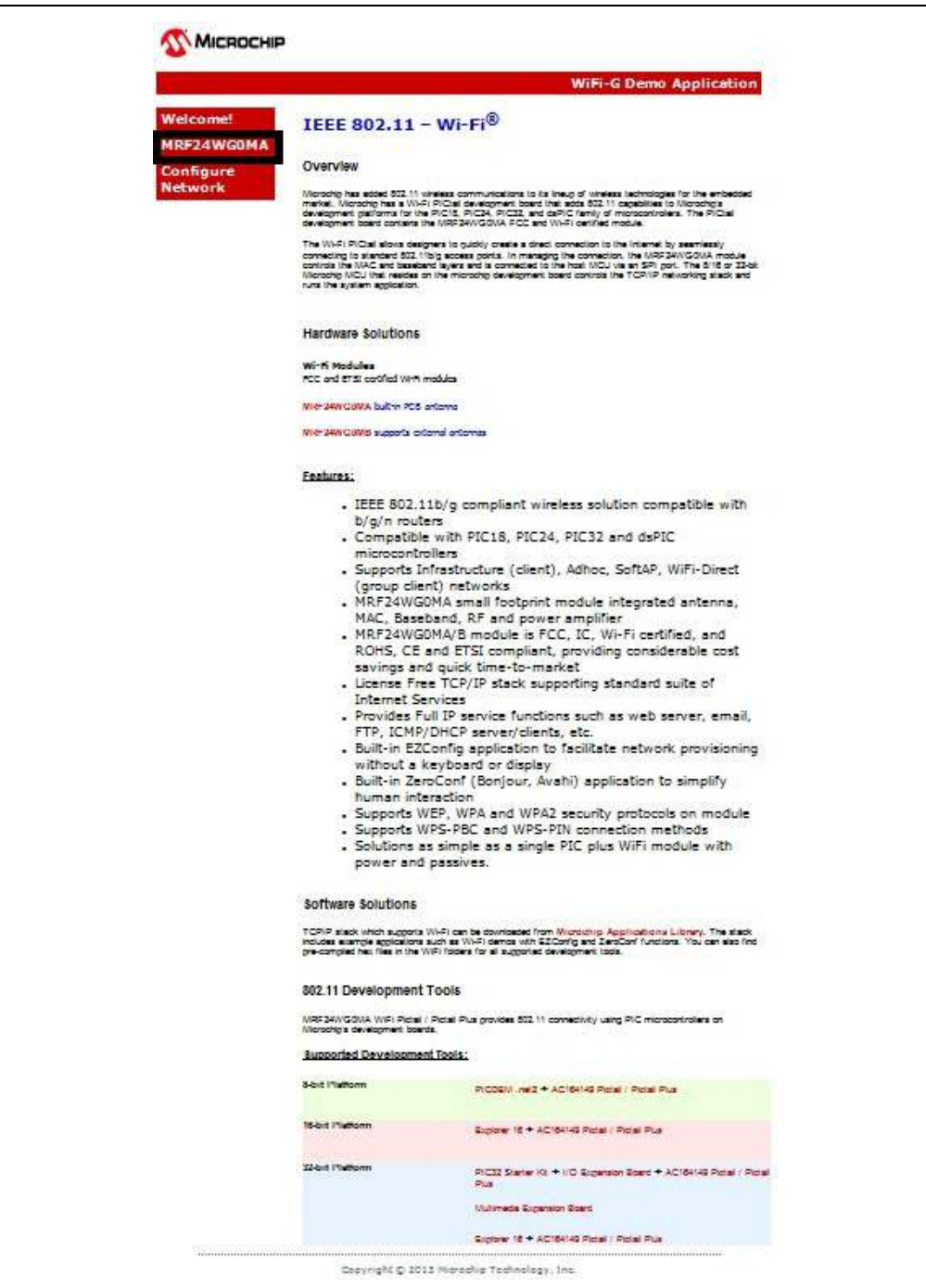

FIGURE 3-4: SAMPLE MRF24WG0MA.HTM WEB PAGE

c) The configure.htm web page enables the user to scan for nearby networks and connect to the selected network to start up as a group client in Wi-Fi Direct network, or as an ad hoc, or as a SoftAP and to select WPS-PBC or WPS-PIN. See Figure 3-5.

FIGURE 3-5: SAMPLE CONFIGURE . HTM WEB PAGE

|            |                                 | WiFi-G Demo Application |
|------------|---------------------------------|-------------------------|
| Welcome!   | Display Scan Results            |                         |
| MRF24WG0MA | Scan for Wireless Networks      |                         |
| Configure  | WPS Push Button (WPS-PBC)       |                         |
| Network    | WPS PIN (WPS-PIN)               |                         |
|            | Ad-Hoc                          |                         |
| )          | Soft AP                         |                         |
|            | WiFi Direct (group client role) |                         |
|            | Other Network                   |                         |

5. To connect the Wi-Fi G Demo board to an existing network, click **Display Scan Results** on the configure.htm web page. See Figure 3-6.

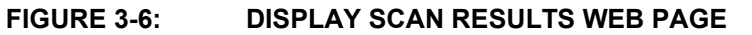

|            |                              |        |                                           | WiFi-G Demo App | icatio |
|------------|------------------------------|--------|-------------------------------------------|-----------------|--------|
| Velcome!   | Display Scan                 | Result | s                                         |                 |        |
| MRF24WG0MA | KenHesky2                    |        | (i)                                       |                 |        |
| Configure  | guest                        |        | (1-                                       |                 |        |
| Network    | mchp-peap                    |        | (F)                                       |                 |        |
|            | guest                        |        | (0-                                       |                 |        |
|            | mchp-secure<br>MBR1200B-f3f  |        | ()-<br>-()-                               |                 |        |
|            | quest                        |        | (1.                                       |                 |        |
|            | Cisco55528                   |        | 1                                         |                 |        |
|            | mchp-peap                    |        | (1-                                       |                 |        |
|            | mchp-secure                  |        | 1                                         |                 |        |
|            | mchp-secure                  |        | (1-                                       |                 |        |
|            | nohee_yyy                    |        | (6-                                       |                 |        |
|            | WiFi-User's Guest<br>Network |        | (0-                                       |                 |        |
|            | AmyOng_AP                    | -      | ()-                                       |                 |        |
|            | nohee_xxx                    |        | (0)                                       |                 |        |
|            | SMC                          |        | (0-                                       |                 |        |
|            | mchp-peap                    | -      | ((s                                       |                 |        |
|            | guest                        |        | (0-                                       |                 |        |
|            | mchp-peap                    | -      | (1-                                       |                 |        |
|            | guest                        |        | 1                                         |                 |        |
|            | mchp-secure                  | •      | (1-                                       |                 |        |
|            | mchp-secure                  | -      | (I+                                       |                 |        |
|            | LedZepAP                     |        | 7                                         |                 |        |
|            | mchp-peap                    | -      | (1-                                       |                 |        |
|            | guest                        |        |                                           |                 |        |
|            | mchp-secure                  |        | 1. A. A. A. A. A. A. A. A. A. A. A. A. A. |                 |        |
|            | 999                          |        | (F)                                       |                 |        |
|            | Scan for Wireless            | Netw   | orks                                      |                 |        |
|            | WPS Push Button              | (WPS   | -PBC)                                     |                 |        |
|            | WPS PIN (WF                  | S-PIN  | ۹)                                        |                 |        |
|            | Ad-Hoo                       | lá.    |                                           |                 |        |
|            | Soft AF                      | i.     |                                           |                 |        |
|            | WiFi Direct (group           | client | role)                                     |                 |        |
|            | Other Netwo                  | web:   |                                           |                 |        |

6. When a new network is selected, the Wi-Fi G Demo Board resets automatically using the parameters (SSID, security key) of the new network to reconnect to this new network. See Figure 3-7.

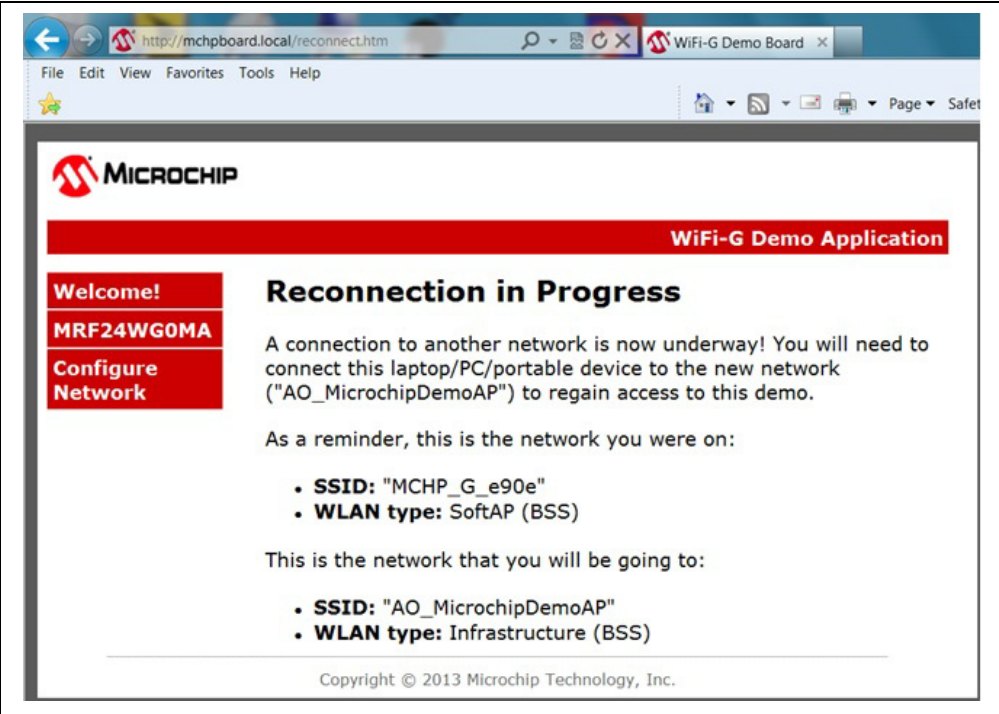

#### FIGURE 3-7: RECONNECTION TO NEW NETWORK

- 7. To continue using the demo, the client device must be reconnected to the same network where Wi-Fi G Demo Board is redirected to.
  - **Note:** This is not applicable for initial release Demo Version 1.02. The demo board always attempts to connect to the last known network. If the user wants to reset the demo board to factory default conditions (startup in SoftAP mode) again, then simply press SW0 for 4 seconds. Do NOT press SW0 immediately on power up, as this initiates a self-test and does not reset the demo board to default factory conditions.

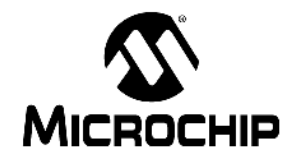

## **Chapter 4. Description of Modes of Operation**

### 4.1 SoftAP NETWORK

On starting the demo, the factory default conditions has the product start up as a SoftAP without security. This means that all the network information that is being configured on the device is going over-the-air in the open. For most applications, unless another user is specifically attempting to listen in on this network, the potential security impact is minor. However, for applications that require baseline level of security, WEP can be employed on the network.

SoftAP is the centralized coordinator for the network. With MRF24WG0MA IEEE 802.11 b/g Wi-Fi Transceiver Module firmware version 0x3107 and future releases, it supports Wired Equivalent Privacy (WEP) (40-bit/104-bit) security.

## 4.2 AD HOC NETWORKS

Ad Hoc networks are peer-to-peer networks with no centralized coordinator for the network. All the devices share the responsibilities of keeping the network running. According to 802.11 specifications, ad hoc network only supports 802.11b rates of 1 Mbps, 2 Mbps, 5.5 Mbps and 11 Mbps.

One downfall of ad hoc networks is that typically security is not employed on them.

The MRF24WG0MA IEEE 802.11 b/g Wi-Fi Transceiver Module can secure an ad hoc network with Wired Equivalent Privacy (WEP) (40-bit/104-bit) security, like most of the laptops and ad hoc devices. Very few devices in the market can secure an ad hoc network with Wi-Fi Protected Access (WPA) level security due to tremendous overhead.

For most applications, unless another user is specifically attempting to listen in on this network, the potential security impact is minor. However, for applications that require baseline level of security, WEP can be employed on the network.

Most Android devices do not support ad hoc networks.

### 4.3 Wi-Fi DIRECT NETWORKS

Wi-Fi Direct network is a peer-to-peer (P2P) network. It enables the user to configure a secured wireless network between several devices, such as smart devices, laptops or computers with wireless network adapters, without using an access point (AP).

Wi-Fi Direct supports Wi-Fi Protected Setup (WPS) connection method, which is known as the WSC (Wi-Fi Simple Configuration) Config Methods in the Wi-Fi Peer-to-Peer (P2P) Technical Specifications, in particular WPS Push Button method with WPA2.

From the negotiation process, each device determines which devices become group owner (GO) or group client (GC). The GroupOwnerIntent field in the P2P information element (IE) indicates the level of desire to become the GO. The higher the value, the higher the desire to be the GO.

MRF24WG0MA IEEE 802.11 b/g Wi-Fi Transceiver Module only supports the role of GC.

Wi-Fi Direct does not support 802.11b.

### 4.4 ZERO CONFIGURATION/BONJOUR

Zero Configuration (Zeroconf) provides a mechanism to simplify the device configuration on a network. The term Zeroconf is titled from the names Bonjour (Apple) and Avahi (Linux), and is an Internet Engineering Task Force (IETF) standard. Zeroconf provides simplified naming conventions, instead of relying on the IP addresses alone.

The Zeroconf is built on the following three core technologies:

#### 4.4.1 Link Local

The first component of Zeroconf is the ability to self-assign an IP address to each member of a network. Usually, a Dynamic Host Configuration Protocol (DHCP) server handles such situations. However, when no DHCP server exists, Zeroconf-enabled devices negotiate the unique IP address amongst themselves.

#### 4.4.2 Multicast DNS

The second component of Zeroconf is the ability to self-assign the host names. Multicast Domain Name System (mDNS) provides the local network with the ability to have the features of a DNS server. User can use the host names to access the devices on the network. When devices select to use the same host name, as in the IP address resolution, each of the devices has the ability to self-assign the Auto-negotiate New Names, usually appending a number at the end of the name.

#### 4.4.3 Service Discovery

The last component of Zeroconf is service discovery. All Zeroconf devices can broadcast what services they provide. For instance, a printer can broadcast about available printing services. A thermostat can broadcast that it has an HVAC control service. For a specific service, the user can see the list of devices that provide the service, and connect to it. This eliminates the need to know whether something exists on a network (and what its IP or host name is). The user can query the network to see if a certain service exists or not, and easily connect to it.

#### 4.4.4 Zero Configuration & mDNS demonstration

An iPhone and an apps supporting Zero Configuration is used in the demonstration.

| FIGURE 4-1: | ZERO CONFIGURATION DOMAIN       |
|-------------|---------------------------------|
|             |                                 |
|             |                                 |
|             | aL_AT&T 奈 11:48 AM ✔ 🛛   100% 🗔 |
|             | + Domains                       |
|             | ZeroConf                        |
|             | local >                         |
|             |                                 |
|             |                                 |
|             |                                 |
|             |                                 |
|             |                                 |
|             |                                 |
|             |                                 |
|             |                                 |
|             |                                 |
|             |                                 |
|             |                                 |
|             |                                 |
|             |                                 |
|             |                                 |

Click on the local domain and determine available services. See Figure 4-2.

#### FIGURE 4-2: SERVICE DISCOVERY

| ATPT 0  | 44,40 AM - A A 40002 PT3 |  |
|---------|--------------------------|--|
| Domains | local                    |  |
| DemoWet | Server                   |  |
|         |                          |  |
|         |                          |  |
|         |                          |  |
|         |                          |  |
|         |                          |  |
|         |                          |  |
|         |                          |  |
|         |                          |  |

Click on the service offered, in this case, DemoWebServer. A web browser opens and displays the Wi-Fi G Demo Board web pages. See Figure 4-3.

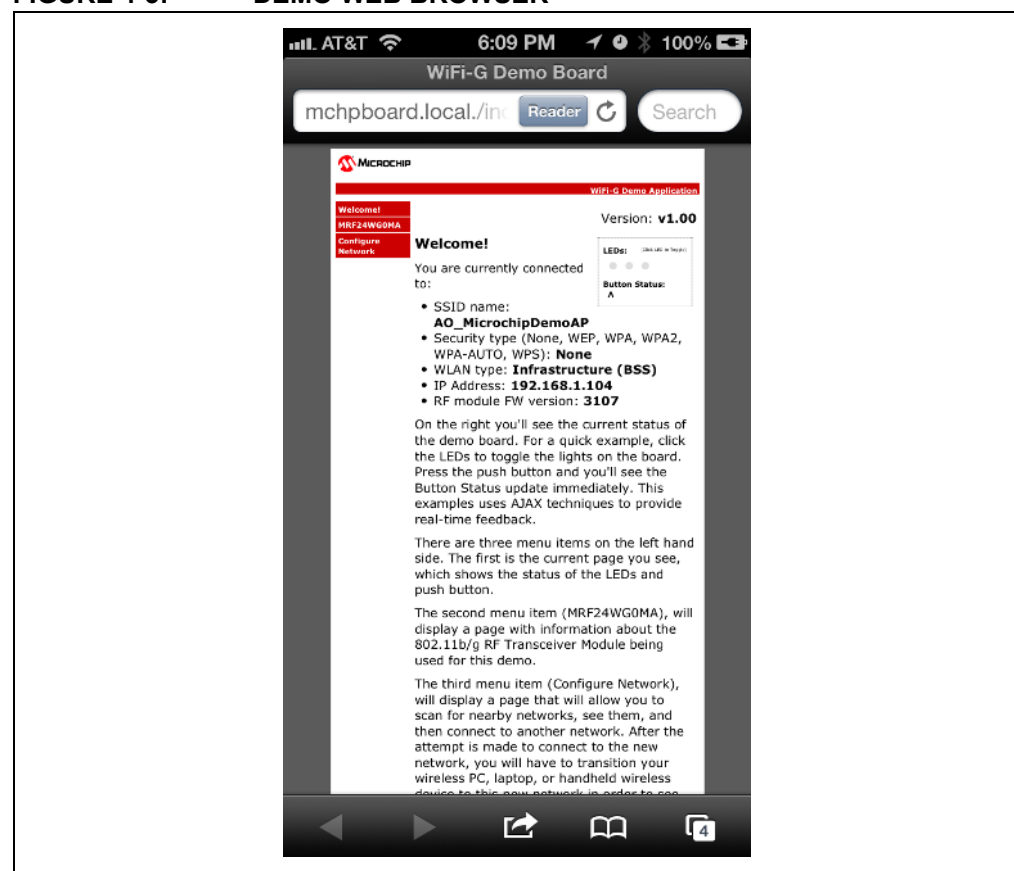

#### FIGURE 4-3: DEMO WEB BROWSER

### 4.5 CONFIGURED VS. UNCONFIGURED STATE

When the Wi-Fi G Demo is in an unconfigured state (i.e, serving the default  $MCHP\_G\_xxxx$  SSID in SoftAP mode), the GREEN LED (LED0) blinks twice per second to indicate that it is not configured. After the network is configured, the LED blinks once per second.

**Note:** When the Wi-Fi G Demo Board is moved to a different network, a new IP address is assigned to it. As the new Wi-Fi G Demo Board does not display the new IP address, the user must obtain the new IP address from the server that assigned it. Refer to your server's documentation for the necessary steps required to obtain the new IP address.

### 4.6 DETERMINING NEW IP ADDRESS ASSIGNED

There are two methods to determine the new IP address assigned:

a) Zero Configuration / mDNS

From the zero configuration apps, once this apps redirects and opens up the web browser, the Wi-Fi G Demo web page shows the new assigned IP address. See Figure 4-3.

b) AP DHCP ClientTable

Refer to your AP's documentation for the necessary steps required to obtain the new IP address. As an example, for certain APs, by selecting <Status> and then <Local Network>, an option <DHCP Client Table> is offered. This DHCP Client Table lists the IP address that is assigned to the Wi-Fi G Demo Board. See Figure 4-4.

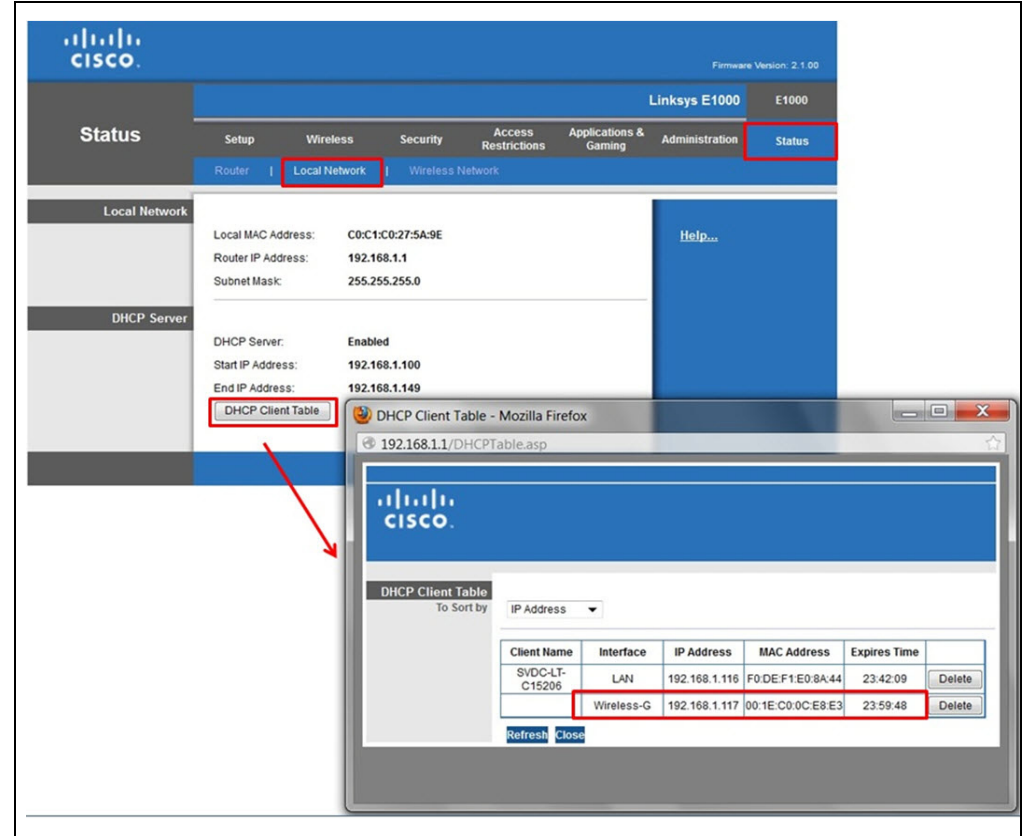

FIGURE 4-4: DHCP CLIENT TABLE

NOTES:

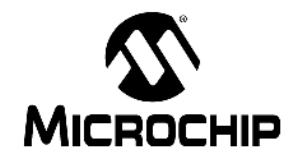

## Chapter 5. Programming

### 5.1 SOFTWARE

The required software to program Wi-Fi G Demo Board include:

- Microchip MPLAB<sup>®</sup> X IDE
- Microchip MPLAB XC32 Compiler

Wi-Fi G Demo Board is based on the Microchip TCPIP stack software. You can download the latest software version from the Microchip web site, as this contains the latest bug fixes and the best support for current versions of the compilers.

Initial release is based on the Microchip TCPIP v5 stack software. Future plan is to add this to Microchip TCPIP V6 stack software. Software updates are available on the Microchip web site.

The initial release will only demo SoftAP with the capability to scan before connection, enabling scan results to be available. From the scan results, another network can be chosen to be redirected to.

Future releases will add more features such as Wi-Fi Protected Setup (WPS), etc.

Refer to the release notes for more information.

#### 5.2 HARDWARE

The following hardware is required to program the Wi-Fi G Demo Board:

• In-circuit debuggers, emulators or programmers such as the PICkit<sup>™</sup> 3, MPLAB ICD 3 and MPLAB REAL ICE<sup>™</sup> In-Circuit emulator.

In Figure 5-1, the MPLAB ICD 3 is used.

In Figure 5-3, the PICkit 3 debugger is used.

- ICD 2 to ICSP Adaptor (Part number AC164110) is needed if the MPLAB ICD 3 or MPLAB REAL ICE In-Circuit Emulator is used.
- Wi-Fi G Demo Board
- · Power supply requirements:
  - If programming using PICkit 3 or MPLAB ICD 3, power supply can be supplied from the PICkit 3 or MPLAB ICD 3 itself.
  - If using batteries during programming, note that multiple programming may drain the batteries.
  - +3.3V DC power supply may be needed if MPLAB X IDE is in debugging mode.

The required hardware interconnections include:

- ICD 2 to ICSP Adaptor (Part number AC164110)
  - Connect Wi-Fi G Demo Board J14 pin 1 to ICD 2 to ICSP Adaptor J2 pin1. See Figure 5-2.
- PICkit 3
  - Connect Wi-Fi G Demo Board J14 pin 1 to PICKit3 header pin 1. See Figure 5-3.

- If external power supply is used:
  - Supply Wi-Fi G Demo Board J14 pin 2 with +3.3V.
  - Connect Wi-Fi G Demo Board J14 pin 3 to GND.

Otherwise, make sure 2 AAA batteries are present.

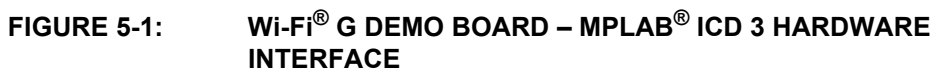

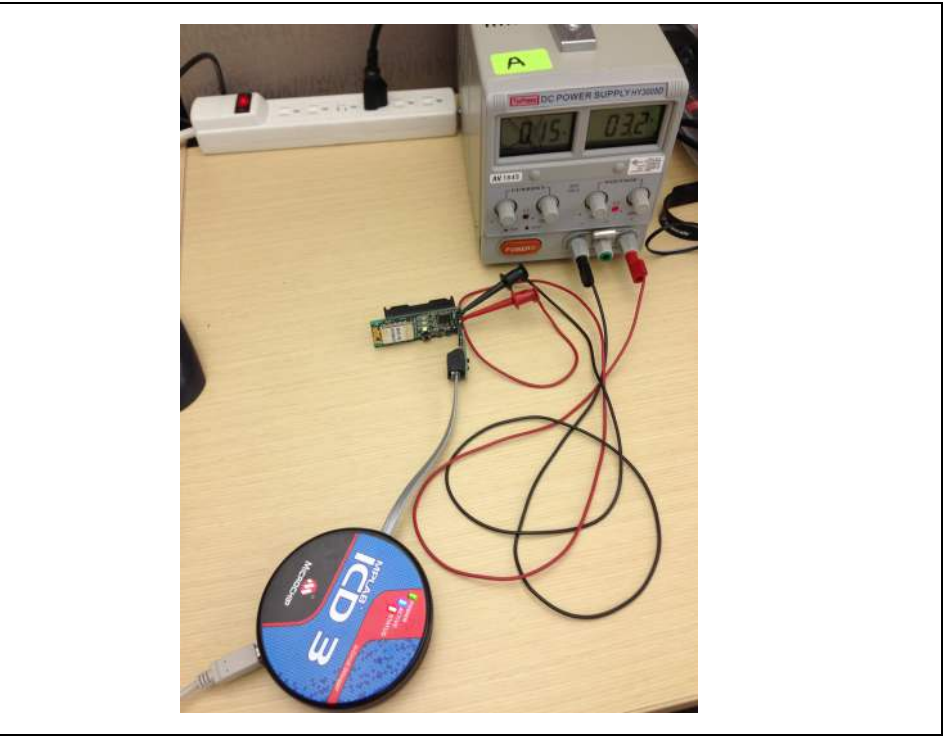

FIGURE 5-2: Wi-Fi<sup>®</sup> G DEMO BOARD – ICD 2 TO ICSP™ ADAPTOR HARDWARE INTERFACE

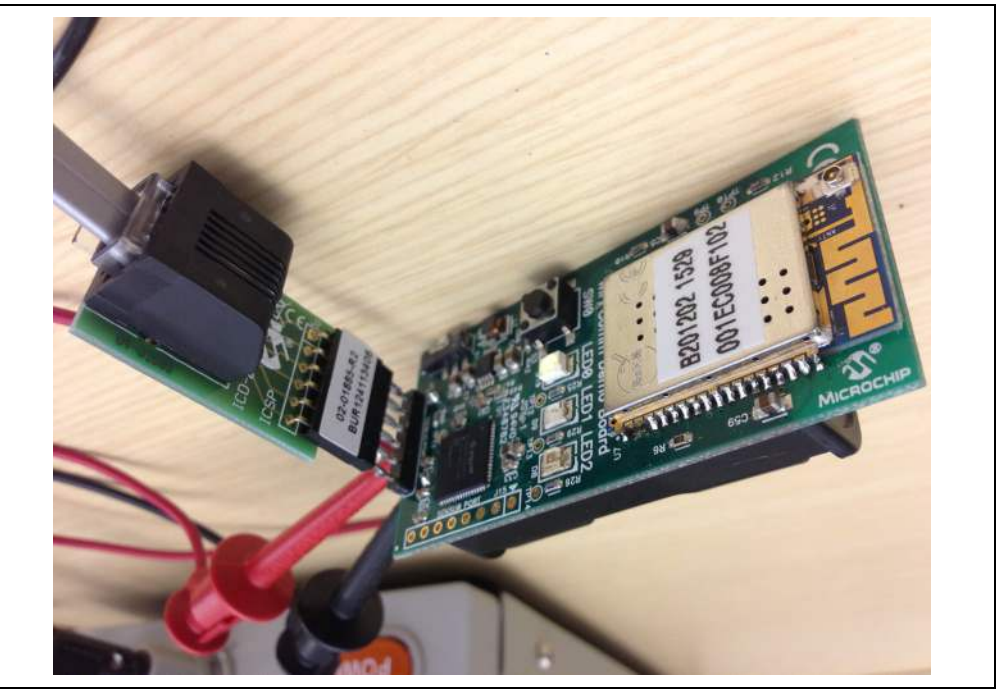

#### FIGURE 5-3: Wi-Fi<sup>®</sup> G DEMO BOARD – PICkit<sup>™</sup> 3 HARDWARE INTERFACE

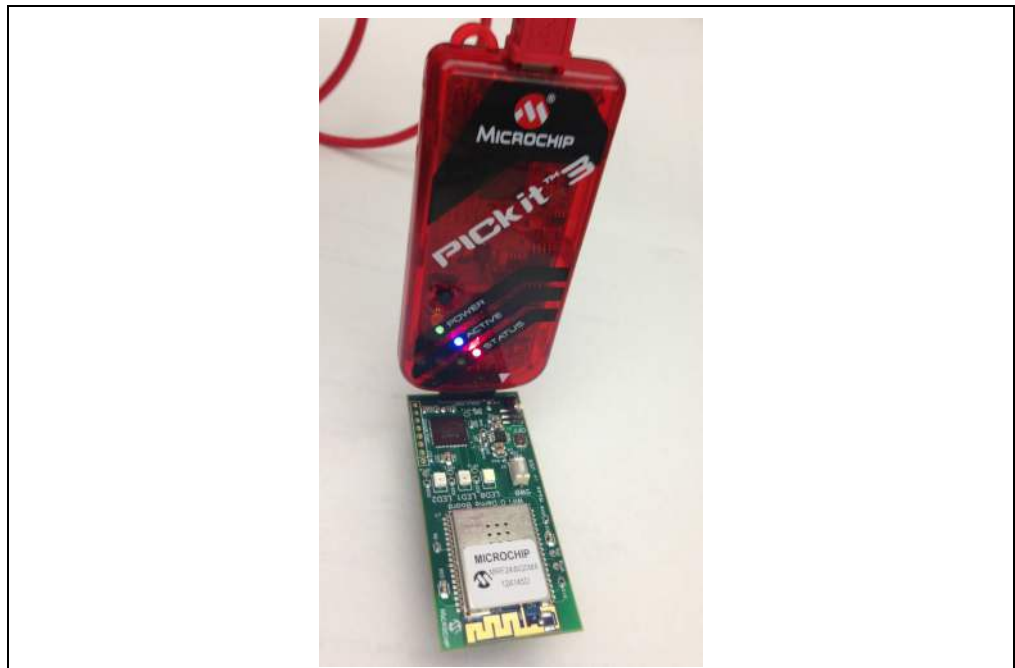

## 5.3 PROGRAMMING SEQUENCES – PROJECT

- 1. Open MPLAB X IDE.
- Click on <u>File>Open Project</u>. Browse to Wi-Fi G Demo Board directory and open Wi-Fi G Demo Board. See Figure 5-4.

## FIGURE 5-4: OPEN Wi-Fi<sup>®</sup> G DEMO BOARD PROJECT

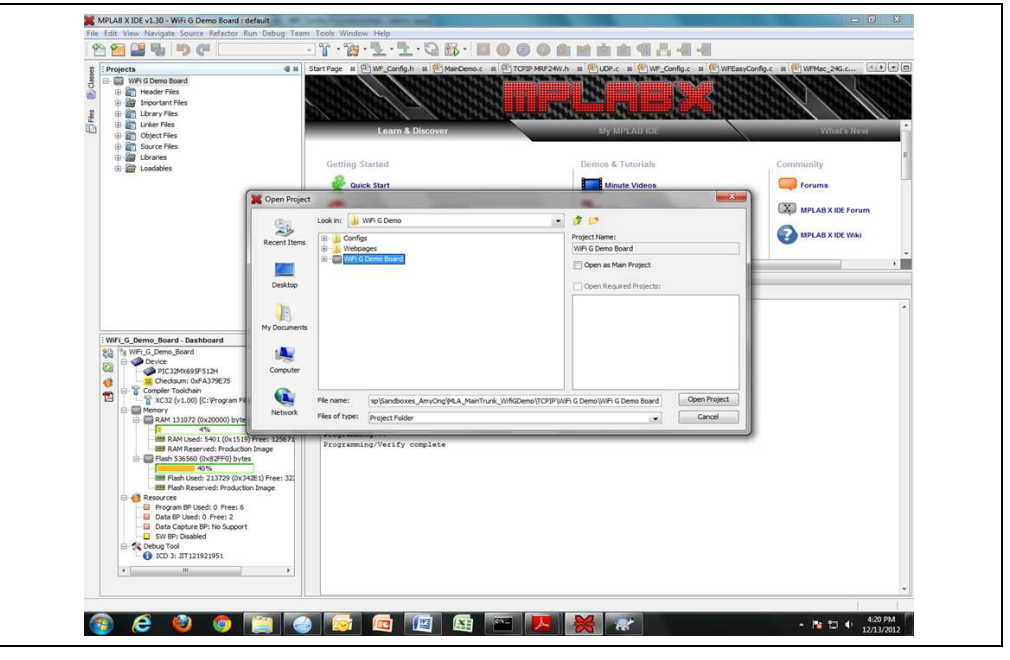

 Check the appropriate in-circuit debugger is selected. Click on <Project Properties>. See Figure 5-5. Ensure that right in-circuit debugger is selected. See Figure 5-6.

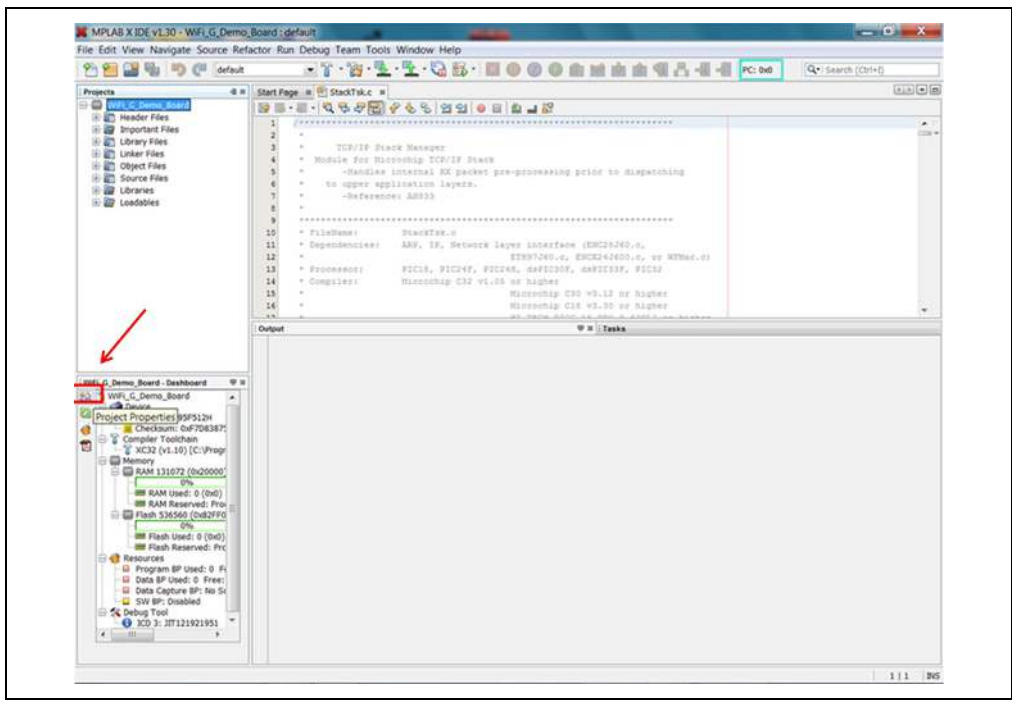

FIGURE 5-5: PROJECT PROPERTIES

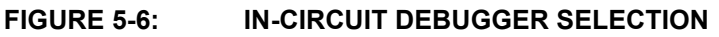

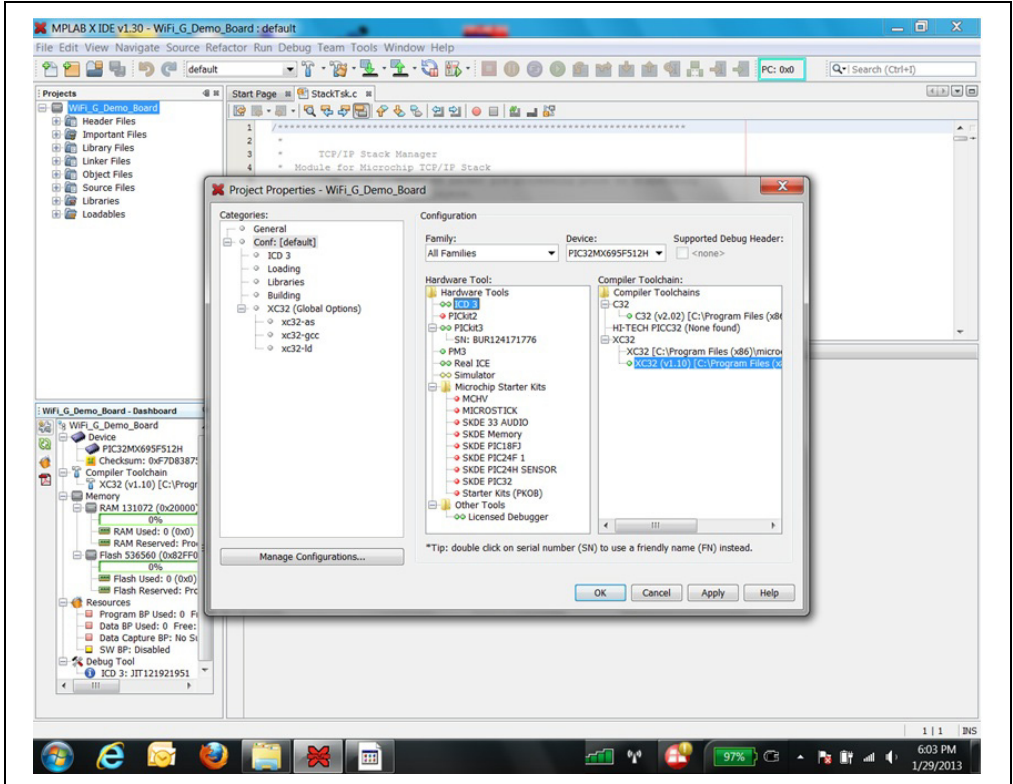

4. Ensure that power switch S1 is set to ON. Select <Make and Program Device (Project Wi-Fi\_G\_Demo\_Board)>. See Figure 5-7.

| 2             | 5 🚰 🏭 🦷 🥙 🖉                                                                                                    | <u></u> .                                                           | - 🔁 🚯 • 🔲 🔘 🔘 🔘 🛛                                                                                                    |                                                                    |                          |                                                                                                    |
|---------------|----------------------------------------------------------------------------------------------------|---------------------------------------------------------------------|----------------------------------------------------------------------------------------------------|--------------------------------------------------------------------|--------------------------|----------------------------------------------------------------------------------------------------|
| Files Classes | Frojects         ₫ #           □         WH Gene Board         □           □         □         ₩ Draster Files         □           □         □         ₩ Draster Files         □           □         □         ₩ Draster Files         □           □         □         ₩ Draster Files         □           □         □         ₩ Draster Files         □           □         □         ₩ Draster Files         □                                                                                                    | Start Page # Make an<br>Program<br>Downloa                          | id Program Device (Project WiFi G Demo I<br>o Device for Debugging (Project WiFi G De<br>de Programmable Image to Pictis (Project<br>de Programmable Image to Pictis (Project<br>Scover | Board) WF_Confg<br>mm Board)<br>ct WFI G Demo Board<br>My MPLAB ID | .c III 🖭 WFEasyCon       | for a fight with the second second seco |
|               | i ma Lovades                                                                                                    | Getting Started<br>Quick Start<br>MPLAB IDE v8 Users<br>Take a Tour | I - IMPORTANT                                                                                                    | Demos & Tutorials                                                  | A                        | Community<br>Forums<br>MPLAB X IDE Forum<br>MIPLAB X IDE Wiki                                                                                                    |
|               |                                                                                                    | : Output                                                            |                                                                                                    | ₩ ¥ Watches                                                        |                          |                                                                                                    |
|               | WH_G, Demo, Board - Dashboard         W #           WM_G, Demo, Board         W #           WM_G, Demo, Board         W #           WM_G, Demo, Board         W #           WM_G, Demo, Board         W #           WM_G, Demo, Board         W #           WM_G, Demo, Board         W #           WM_G, Demo, Board         W #           Cardbaum, Chr/2008/05124         Cardbaum, Chr/2008/05126           Cardbaum, Chr/2018/075         Cardbaum, Chr/2018/075           Mark Model Obudy, Three 13102 (Chr/2000, DMC277) (Vrive)         W Market Poducton Image           WM Reserved: Producton Image         W Reshreet: Producton Image           WM Reserved: Producton Image         W Reserved: Producton Image           W Reserved: Producton Image         Reserved: Producton Image           W Reserved: Producton Image         W Reserved: Producton Image           W Reserved: Producton Image         Reserved: Producton Image           W Reserved: Producton Image         Program B/W Undti (Prere: 6 |                                                                     |                                                                                                    |                                                                    | Select<br>make<br>Wifi G | this option to<br>and program<br>Demo Board                                                                                                    |
|               | Data BP Used: 0 Free: 2     Data BP Used: 0 Free: 2     Data BP Used: 0 Free: 2     Solv (BP: Dashed     Solv (BP: Dashed     Construction)     Of (CD 3): 37122321351     V                                                                                                    |                                                                     |                                                                                                    |                                                                    |                          |                                                                                                    |

FIGURE 5-7: MAKE AND PROGRAM DEVICE

5. Wait for programming to complete. See Figure 5-8.

### FIGURE 5-8: PROGRAMMING IS COMPLETED

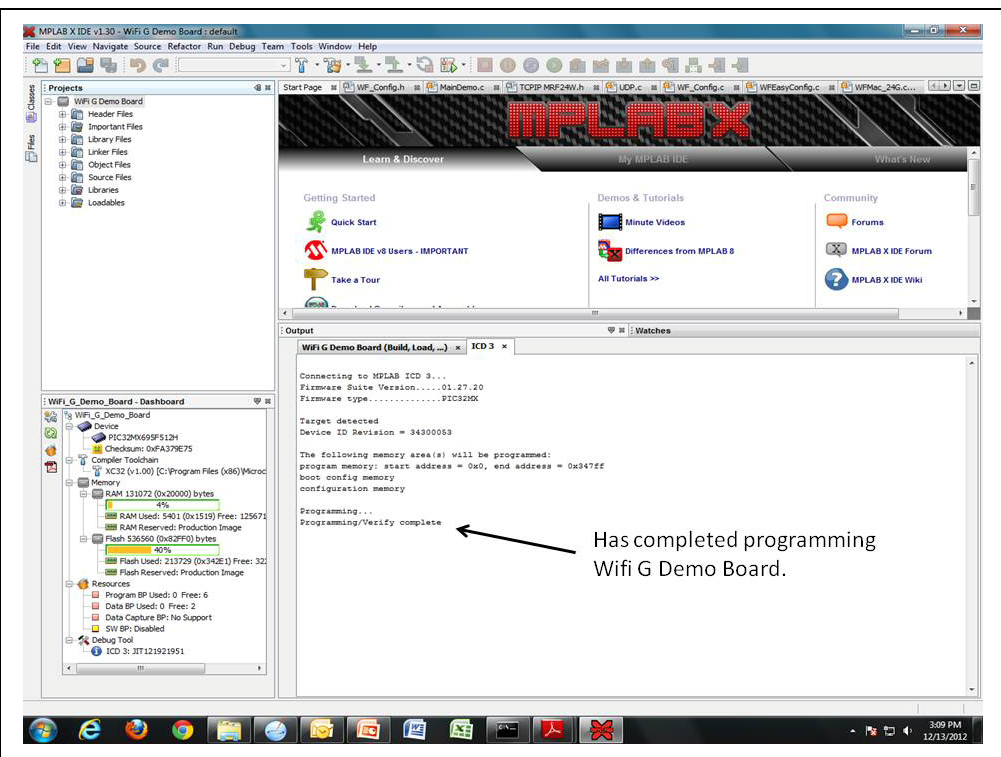

## 5.4 PROGRAMMING SEQUENCES – HEX FILE

- 1. Open MPLAB X IDE.
- Click on <u>File>Import>Hex/ELF .. (Prebuilt) File</u>. See Figure 5-9.

| ×             | MPLAB X IDE v1.30                                                     |                        |                                                  |                          |                             |
|---------------|-----------------------------------------------------------------------|------------------------|--------------------------------------------------|--------------------------|-----------------------------|
| File          | Edit View Navigate                                                    | Source Refactor        | r Run Debug Team Tools Window Help               |                          |                             |
| <b>2</b><br>1 | New Project<br>New File                                               | Ctrl+Shift+N<br>Ctrl+N |                                                  |                          | PC: 0x0 Q+I Search (Ctrl+I) |
| 2             | Open Project<br>Open Recent Project                                   | Ctrl+Shift+O           |                                                  |                          |                             |
|               | Import                                                                |                        | Hey/ELE (Prebuilt) File                          |                          |                             |
|               | Open Team Project                                                     |                        | MPLAB IDE v8 Project                             | My MPLAB IDE             | What's New                  |
|               | Close Project<br>Close All Projects<br>Open File_<br>Open Recent File |                        | etting Started                                   | Demos & Tutorials        | Community                   |
|               | Project Group                                                         |                        | MPLAB IDE v8 Users - IMPORTANT                   | Differences from MPLAB 8 | MPLAB X IDE Forum           |
|               | Save<br>Save As                                                       | Ctrl+S                 | Take a Tour<br>Download Compilers and Assemblers | All Tutorials >>         | MPLAB X IDE Wiki            |
| -             | Page Setup<br>Print<br>Print to HTML                                  | Ctrl+Alt+Shift+I       | Release Notes and Support Documentation          |                          |                             |
|               | Exit                                                                  |                        |                                                  | III                      | - F                         |
|               |                                                                       |                        |                                                  |                          |                             |
| L             |                                                                       |                        |                                                  |                          |                             |

3. Browse to directory containing this HEX file. Select the correct device <PIC32MX695F512H>. See Figure 5-10.

| n 🛍 🔛 🖷 🖷 🔊 (    | - 1                                  |                                                                                                    | · 김 滕 · 日 🛛 🕲 🕲 🗑 🗑 🗑 📾 📾 📾 🖉 김 - 웹 - 웹                                                                                                    |                           |
|------------------|--------------------------------------|----------------------------------------------------------------------------------------------------|----------------------------------------------------------------------------------------------------|---------------------------|
| Projects         | 42 SortPage 2                        |                                                                                                    |                                                                                                    | 100                       |
|                  | A 33353                              | 1110                                                                                                    |                                                                                                    | 11.18                     |
| v                |                                      | 141                                                                                                    | STREET IN COMPANY                                                                                                    |                           |
|                  | CEOX C                               | 100/00/ 1                                                                                                    | The second second |                           |
| 2                | K Import Image File                  |                                                                                                    |                                                                                                    | Com What's New            |
|                  | Steps                                | Create Prehailt Pro;                                                                                                    | ect                                                                                                    |                           |
|                  | 1. Create Prebuilt Project           |                                                                                                    |                                                                                                    | unity                     |
|                  | 2. Select Project Name and<br>Folder | PrebuiltFilename                                                                                                    | /Releases/DenoVersion 1.00_012813/VIRGDemoBoard production_v1-00/hex                                                                                                    | prime                     |
|                  | 5. Sammary                           | and the second second s | No of the second second second second second second second second second second second second second second se                                                                                                    |                           |
|                  | 13833573                             | Femilyt                                                                                                    | 4 PS1825                                                                                                    | PLAS & IDE FORUM          |
|                  | 1233/3 <i>22/2</i>                   | Devices                                                                                                    | PICKARS/SFS1A                                                                                                    | NPLAS X IDE WIK           |
|                  | 123332/ 233                          | Supported Debug                                                                                                    | PICS/REDUCTSID                                                                                                    |                           |
|                  | 1222/2222                            | i eater                                                                                                    | PICIERS/50+128H                                                                                                    |                           |
|                  | 122/0222/2                           | Hardware Tool:                                                                                                    | PIC329K754F128L<br>PIC124K77372501                                                                                                    |                           |
|                  | 12333233                             |                                                                                                    | P103246073412561<br>010004677255104                                                                                                    |                           |
|                  | 62032332                             |                                                                                                    | How PIONS                                                                                                    |                           |
| -cNo Protect Col | SHIN 1                               |                                                                                                    | -0 PK3 ===================================                                                                                                    |                           |
|                  | 1//3/ /33                            |                                                                                                    | - or Smulator                                                                                                    |                           |
|                  | 7711                                 |                                                                                                    | © NCHV                                                                                                    |                           |
|                  | K X-1 S 1 1                          |                                                                                                    |                                                                                                    | Domo Board (Build Load) = |
|                  | 11/1/                                |                                                                                                    | Q SKDE Numu y     A SKDE BIL 1991                                                                                                    |                           |
|                  |                                      |                                                                                                    |                                                                                                    |                           |
|                  | KS////                               | 1                                                                                                    |                                                                                                    |                           |
|                  | MPLFIBX                              |                                                                                                    |                                                                                                    |                           |
|                  |                                      |                                                                                                    |                                                                                                    | -                         |
|                  |                                      |                                                                                                    | < Sect Rest > Fren Cased Field                                                                                                    | 1                         |
|                  | C Desires 10                         | Devision - 10800288                                                                                                    |                                                                                                    |                           |
|                  | The follow                           | Ing managery ages (s)                                                                                                    | vill be programmed:                                                                                                    |                           |
|                  | program we                           | mory, start address                                                                                                    | - 0x0, and addraws - Ca88fii                                                                                                    |                           |
|                  | configurat                           | ion remory                                                                                                    |                                                                                                    |                           |
|                  | Programmin                           | 2                                                                                                    |                                                                                                    |                           |
|                  | Programmer                           | Warify comlete                                                                                                    |                                                                                                    |                           |

FIGURE 5-10: IMPORT HEX FILE – SELECT DEVICE PIC32MX695F512H

4. Select the correct hardware tool (in-circuit debugger), for example PICkit 3. See Figure 5-11.

| Projects          | I = Start Page =                                               | 1133333                                                                                                    |                                                            |             |
|-------------------|----------------------------------------------------------------|----------------------------------------------------------------------------------------------------|------------------------------------------------------------|-------------|
|                   | SM SS                                                          | 1133                                                                                                    |                                                            | ( lesthese) |
|                   | X Import Image File                                            | A Design of the local division of the local division of the local |                                                            | A New       |
|                   | Steps                                                          | Create Prebuilt Pro                                                                                                    | ject                                                       |             |
|                   | Create Prebuilt Project     Select Project Name and     Folder | Prebuilt Filename:                                                                                                    | JemoVersion1.00_012813\WiFiGDemo8oard.production_v1-00.hex |             |
|                   | 1. Summary                                                     | Family:                                                                                                    | All Families 👻                                             | X IDE Forum |
|                   | SSS/3/3/                                                       | Device:                                                                                                    | PIC32Mx695F512H                                            | -X IDE Wiki |
|                   |                                                                | Supported Debug<br>Header:                                                                                                    | Cinema-                                                    |             |
| «No Project Open» |                                                                | Hardware Tool:                                                                                                    | Kolower Tools                                              |             |
|                   | RPLABX                                                         |                                                                                                    | Cancel Help                                                | J           |

FIGURE 5-11: IMPORT HEX FILE – SELECT IN-CIRCUIT DEBUGGER

5. A Summary listing the Project Directory, Target Device, Platform Tool and Project Source are displayed. Click on <Finish>. See Figure 5-12.

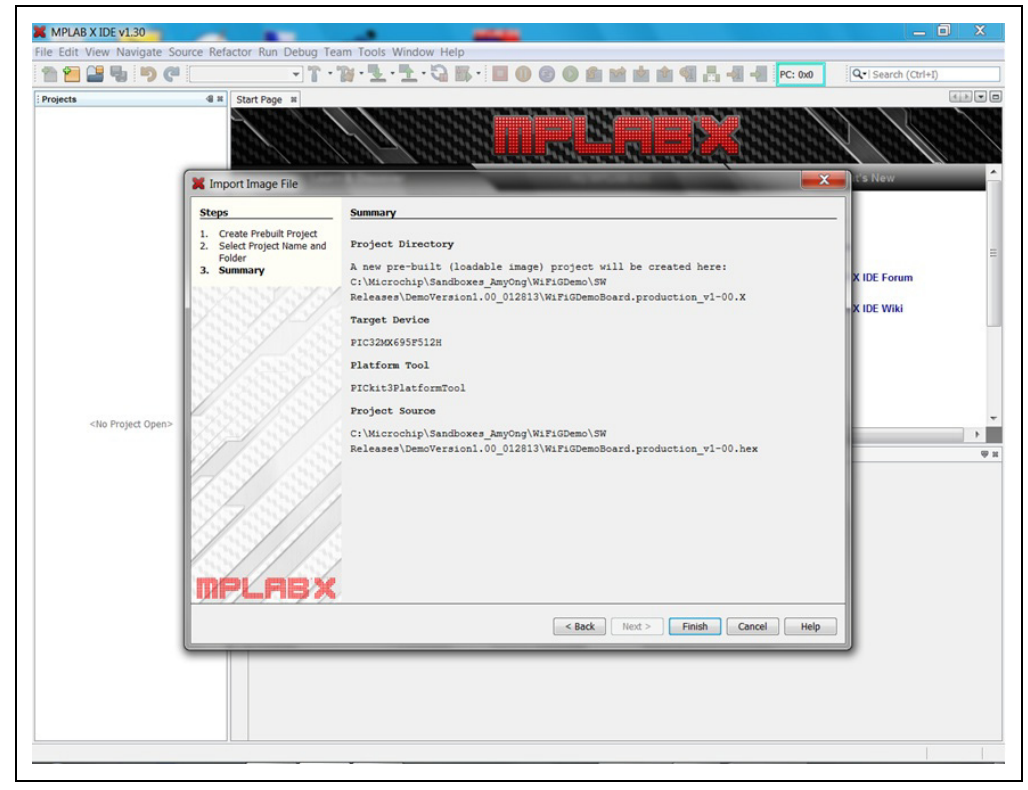

FIGURE 5-12: IMPORT HEX FILE – COMPLETED

 Power supply is supplied to Wi-Fi G Demo Board from the in-circuit debugger. Under <Project Properties> and selected in-circuit debugger, click on <u>Option</u> <u>categories>Power</u>. Enable option to <Power target circuit from PICkit 3> or <Power target circuit from MPLAB ICD 3>. See Figure 5-13 and Figure 5-14.

#### FIGURE 5-13: PICkit<sup>™</sup> 3 POWER CONFIGURATION

| 2 2      | 🖁 🎝 🄊 🥐 defau                                                                                                    | n 💽 🖌 🖓 - 🔽 -                                                                                       | 🔁 · 🍓 🚯 · 🔳 🔘 🎯 🔘                                                                                                | ê 🖬 📩 🏟 🖪 🖧             | PC: 0x0    | Q-  Search (Ctrl+I)                                 |
|----------|----------------------------------------------------------------------------------------------------|----------------------------------------------------------------------------------------------------|----------------------------------------------------------------------------------------------------|-------------------------|------------|-----------------------------------------------------|
| Projects | ard.producti 4                                                                                                    | # Start Page #                                                                                      |                                                                                                    |                         |            |                                                     |
|          | Demoloard_production_v1-1     evice         Arrowspace         Pric2.avectory         Pric2.avectory | Learn & Discove<br>Project Properties - WirjGDemoß<br>Categories:<br>General<br>General<br>Picket 3 | vr to<br>coard production, v1-00<br>Option categories: Power<br>Power target circuit from PICkE3<br>Votage Level | MIPLAB IDE<br>V<br>3.25 | Reset      | Vinait's New *                                      |
|          | thug Tool                                                                                                    |                                                                                                    | Option Description Programmer To                                                                                 | 60                      |            | pduction_v2-00.hes A<br>Betting it to the default v |
|          |                                                                                                    | Manage Configurations                                                                               |                                                                                                    | OK Cancel               | Apply Help |                                                     |
| •        | H                                                                                                    |                                                                                                    |                                                                                                    |                         |            | -                                                   |

| 한 🛍 🔛 🕒 🥙 🗰                                                                                                    | -1.5.5.5.2.8 B                                                                                                    |                                                                                                 |                   |          |              |
|----------------------------------------------------------------------------------------------------|----------------------------------------------------------------------------------------------------|-------------------------------------------------------------------------------------------------|-------------------|----------|--------------|
| Projects         Projects           Image: State of the state of the state of | Series Properties - Wife 3D Demos Boo                                                                                                    | rd                                                                                              | IV MPLAB IDE      |          |              |
| in CoddMes                                                                                                    | Cutagenus<br>→ ○ Genes<br>4) → Conf (aufr.au)<br>→ 0 5003<br>→ 1 Looking<br>→ 0 Looking<br>→ 0 Looking<br>→ 0 Building                                                                                                    | Paylone for ICD 3<br>Option caregories: Power<br>Power larget careat Fore ICD 3<br>votage Lavel | *<br> 2/<br> 1.25 | Rece:    | - 11<br>- 11 |
| INTEL Series Band Band Band Band Band Band Band Band                                                                                                    | -         -         -         -         -         -         -         -         -         -         -         -         -         -         -         -         -         -         -         -         -         -         -         -         -         -         -         -         -         -         -         -         -         -         -         -         -         -         -         -         -         -         -         -         -         -         -         -         -         -         -         -         -         -         -         -         -         -         -         -         -         -         -         -         -         -         -         -         -         -         -         -         -         -         -         -         -         -         -         -         -         -         -         -         -         -         -         -         -         -         -         -         -         -         -         -         -         -         -         -         -         -         -          -         -         - | System Execution                                                                                |                   |          |              |
| - B Cale Cale 9 No Scoren<br>- B Ster Cale 20<br>9 Standard and<br>- ⊕ 100 to \$12289.553                                                                                                    | Stanuys Configuration                                                                                                    |                                                                                                 | Cancel            | Accy Hab |              |
|                                                                                                    |                                                                                                    |                                                                                                 |                   |          |              |

MPLAB<sup>®</sup> ICD 3 POWER CONFIGURATION FIGURE 5-14:

7. Click on <Make and Program Device>. See Figure 5-15.

#### **FIGURE 5-15:** MAKE AND PROGRAM DEVICE K MPLAB X IDE v1.30 - WiFiGDemoBoard production\_v1-00 : def - 0 × File Edit View Navigate Source Refactor Run Debug Team T ow Help 2 2 2 4 5 C defaut TT 1. 1·38 Q-Ise -----4.8 Device PIC32MX69SF512H Checksum: Debug Image Compiler Toolchain 20 111 8 0 Memory RAM 131072 (0x20000) byt 0% BAM Used: 0 (0x0) Free BAM Reserved: 509 byt Flash 536560 (0x82FF0) by 40% Demos & Tutorials Getting Started Ruick Start Minute Videos Forums ed: 212949 (0) Flash Used: 21294 Flash Reserved: No MPLAB IDE v8 Users - IMPORTANT MPLAB X IDE Forum Differences from MPLAB 8 Tristin Reserved: None Resources Program BP Used: 0 Free: Data BP Used: 0 Free: Data BP Used: 0 Free: 2 Data BP Used: 0 Free: 2 Data SP Used: 0 Free: 2 Solution SP: No Support Solution SP: No Support PECut3 Take a Tour All Tutorials >> MPLAB X IDE WIKI Do Do ad Compilers and As Release Notes and Support Docum Dive In • 4 Output - WiFiGDemoBoard.production\_v1-00 (Load) W H | Tasks Leading code from C:\Microchip\Sandboars\_LegOmp\NiFiGOmeo\NV Selsems/LemoYersion1.00\_01243/NiFiGOmeoRead.production\_v1-00 hes... Complements line address OurPCDIFFO: UNIDID = 68358 does not match any walid value in the device database. Setting it to the default Leading congrised < III. ..... . . 1

Once programming is completed, the output panel displays programming com-8. pleted status. See Figure 5-16.

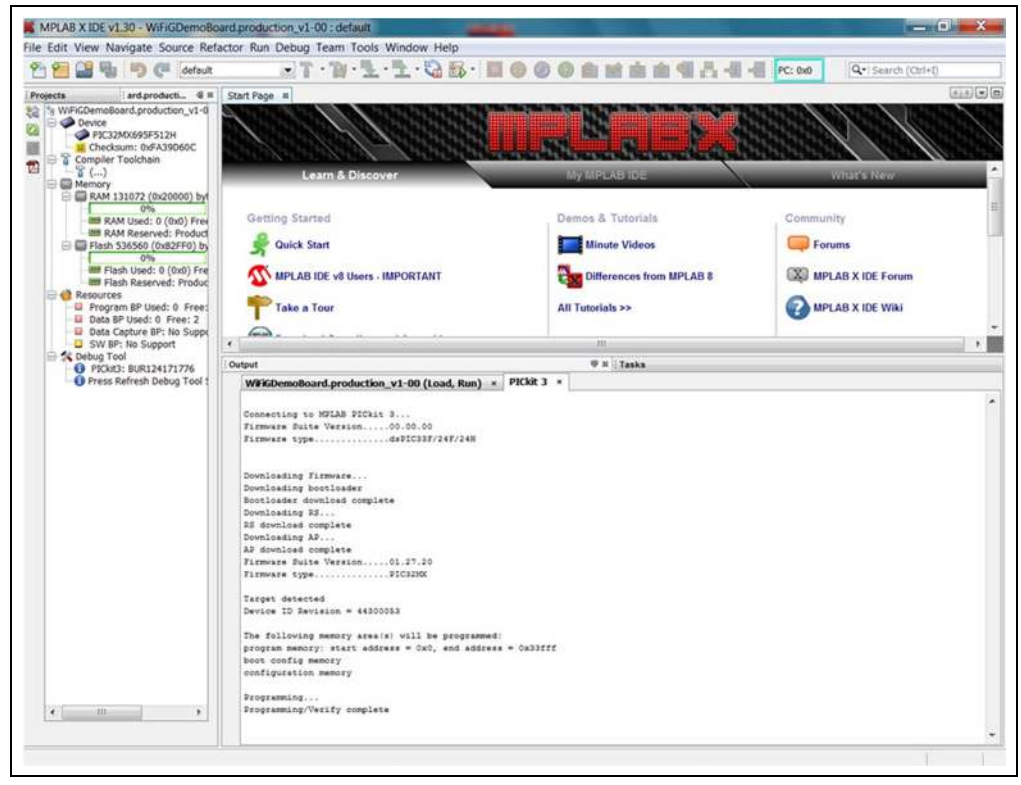

FIGURE 5-16: PROGRAMMING COMPLETED

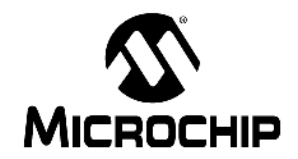

## Wi-Fi G DEMO BOARD USER'S GUIDE

## **Chapter 6. Advanced Features**

### 6.1 CHANGE TRANSMIT POWER

Wi-Fi APIs are available in source file WFTxPower.c to read and write MRF24WG0MA transmit power. MRF24WG0MA has a transmit power range of 0 dBm to 18 dBm.

Invoke function prototype WF\_TxPowerGetMax to read back MRF24WG0MA transmit power. Invoke function prototype WF\_TxPowerSetMax to set MRF24WG0MA transmit power. No conversion of units is needed as input parameter to WF\_TxPowerSetMax is in dBm.

NOTES:

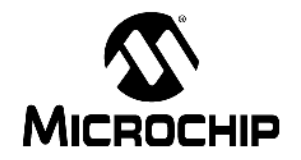

## **Chapter 7. Customizing Web Pages**

### 7.1 SOFTWARE REQUIREMENTS

Microchip MPLAB X IDE

## 7.2 DIRECTORY LOCATION

WiFiGDemo web pages are contained within MPLAB WiFi\_G\_Demo\_Board project.

| Projects                   | 40 % |
|----------------------------|------|
| 🖃 📟 WiFi_G_Demo_Board      |      |
| 🗄 症 Header Files           |      |
| 🗄 🔄 Important Files        |      |
| 🕀 💼 Library Files          |      |
| 🕀 \overline 💼 Linker Files |      |
| 🗄 \overline 🛅 Object Files |      |
| 🕀 🛅 Source Files           |      |
| 🕀 🔚 WifiGDemoWebPages      |      |
| i configure, htm           |      |
| 🛱 🔓 css                    |      |
| i ቬኒ mchp.css              |      |
| error.htm                  |      |
| 🐻 index.htm                |      |
| 🖨 🔚 javascript             |      |
| mchp.js                    |      |
| mrf24wg0ma.htm             |      |
| econnect.htm               | 11   |
| 🕀 🕼 Libraries              |      |
| 🗄 廬 Loadables              |      |
|                            |      |
|                            |      |
|                            |      |
|                            |      |

• Execute or run batch file, based on MPFS utility MPFS2.jar, to compile HTM files into a WiFiGDemoMPFSImg.c image

\TCPIP\WiFiGDemo\Convert WebPages to MPFS.bat

This batch file will output five files upon successful completion.

- WiFiGDemoMPSFSImg.bin
- WiFiGDemoMPFSImg.c (used by Wi-Fi\_G\_Demo\_Board proj-
- ect)
- WiFiGDemoMPFSImg.s
- HTTPPrint.c
- HTTPPrint.idx
- Wi-Fi G Demo HTM files

\TCPIP\WiFiGDemo\WiFiGDemoWebPages

#### Web Pages

- index.htm
- mrf24wg0ma.htm
- configure.htm
- error.htm
- reconnect.htm
- · Javascript file

\TCPIP\WiFiGDemo\WebPages\javascript\mchp.js

· Source code files (where HTM files and stack source codes interacts)

\TCPIP\WiFiGDemo\customHTTPApp.c

#### 7.3 STEPS FOR CUSTOMIZING WEB PAGE CONTENTS

This section illustrates customizing web page contents by adding a new field entry <RF module FW version> to index.htm.

1. Click on the selected HTM file to view the original un-modified web page. For example, index.htm. See Figure 7-2.

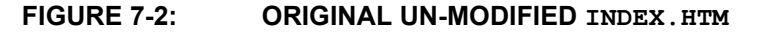

|           |                                                    | WiFi-G Demo Application              |
|-----------|----------------------------------------------------|--------------------------------------|
| Welcome!  |                                                    | Version: ~Demoversion~               |
| Configure | Welcome!                                           | Errori                               |
| Network   | You are currently connected to:                    | Connection to<br>demo board was      |
|           | <ul> <li>SSID name: ~ssid~</li> </ul>              | lost.                                |
|           | <ul> <li>Security type (None, WEP, WPA,</li> </ul> | WPA2,                                |
|           | WPA-AUTO, WPS): ~curPrivacy                        | ~                                    |
|           | <ul> <li>WLAN type: ~wlan~</li> </ul>              |                                      |
|           | <ul> <li>IP Address: ~ipaddr~</li> </ul>           |                                      |
|           | On the right you'll see the current stat           | tus of the demo board. For a quick   |
|           | example, click the LEDs to toggle the              | lights on the board. Press the push  |
|           | button and you'll see the Button Statu             | is update immediately. This          |
|           | examples uses AJAX techniques to pro               | ovide real-time feedback.            |
|           | There are three menu items on the lef              | t hand side. The first is the curren |
|           | page you see, which shows the status               | of the LEDs and push button.         |
|           | page you see, which shows the status               | of the LEDs and push button.         |
|           |                                                    |                                      |

RF module FW version: <b> fwver~</b>Save the file. See Figure 7-3.

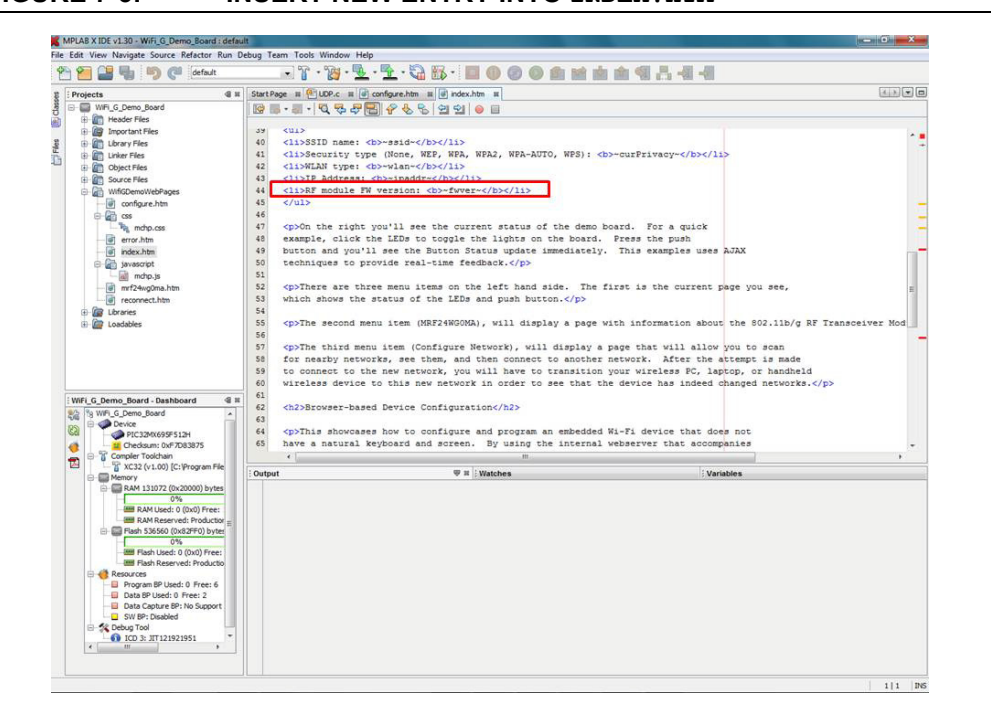

FIGURE 7-3: INSERT NEW ENTRY INTO INDEX. HTM

3. Click on the modified index.htm to view the changes. See Figure 7-4.

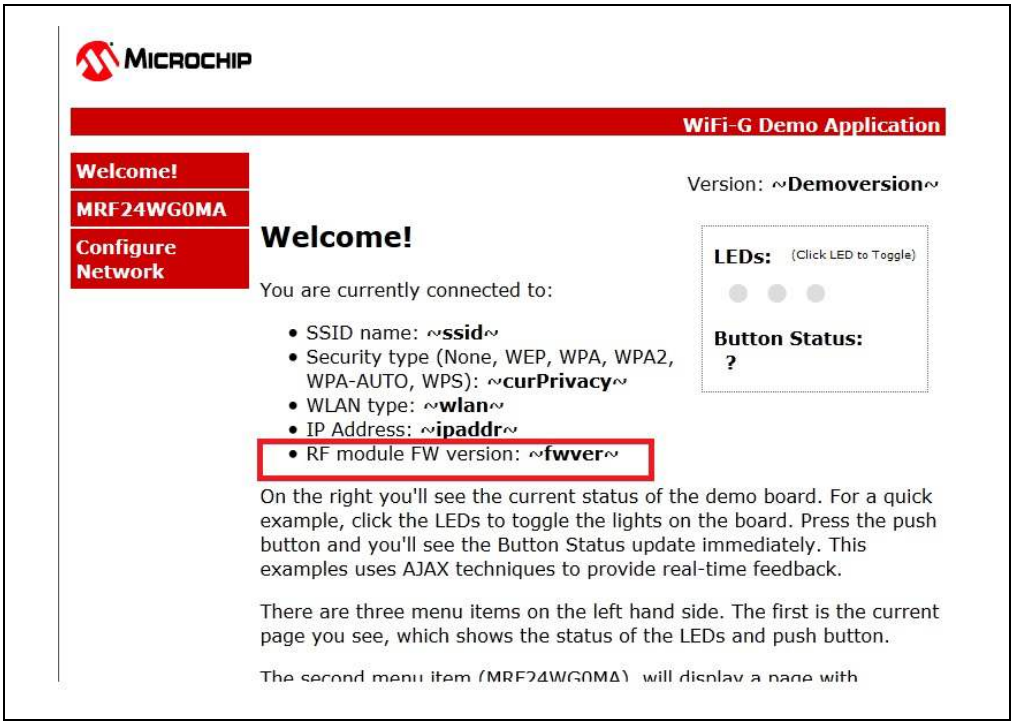

FIGURE 7-4: MODIFIED INDEX.HTM

4. For new added functions, such as <RF module FW version>, the corresponding files may need to be changed.

```
• CustomHTTPApp.c
// _____
// = Sends the FW version =
void HTTPPrint fwver(void)
{
  static BOOL firstTime = TRUE;
  static tWFDeviceInfo deviceInfo;
  BYTE fwVerString[8];
  if (firstTime)
  {
     firstTime = FALSE;
     WF_GetDeviceInfo(&deviceInfo); // only call this once, not
     continually
  }
  uitoa((deviceInfo.romVersion << 8) | deviceInfo.patchVersion,</pre>
  fwVerString);
  TCPPutString(sktHTTP, fwVerString);
}
```

- 5. Run the batch file <Convert WebPages to MPFS.bat> to generate a new WiFiGDemoMPFSImg.c image
- 6. Rebuild the project. In the build process, the project uses WiFiGDemoMPF-SImg.c.
- 7. Connect to the WiFiG-Demo network. The changes are reflected on the WiFi-GDemo web page.

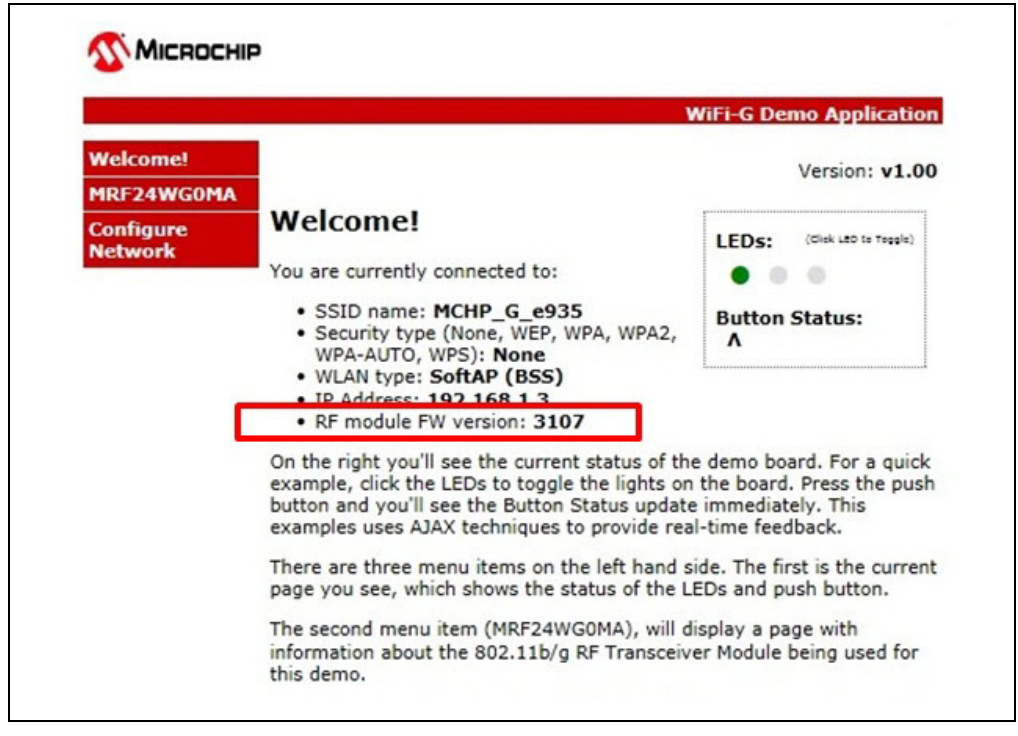

FIGURE 7-5: NEW Wi-Fi<sup>®</sup> G DEMO WEB PAGE

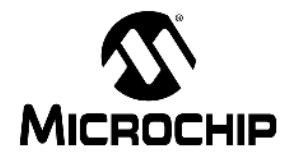

## Appendix A. Wi-Fi G Demo Board Schematic

## A.1 INTRODUCTION

This appendix shows the Wi-Fi G Demo Board Schematic.

## FIGURE A-1: Wi-Fi<sup>®</sup> G DEMO BOARD SCHEMATICS

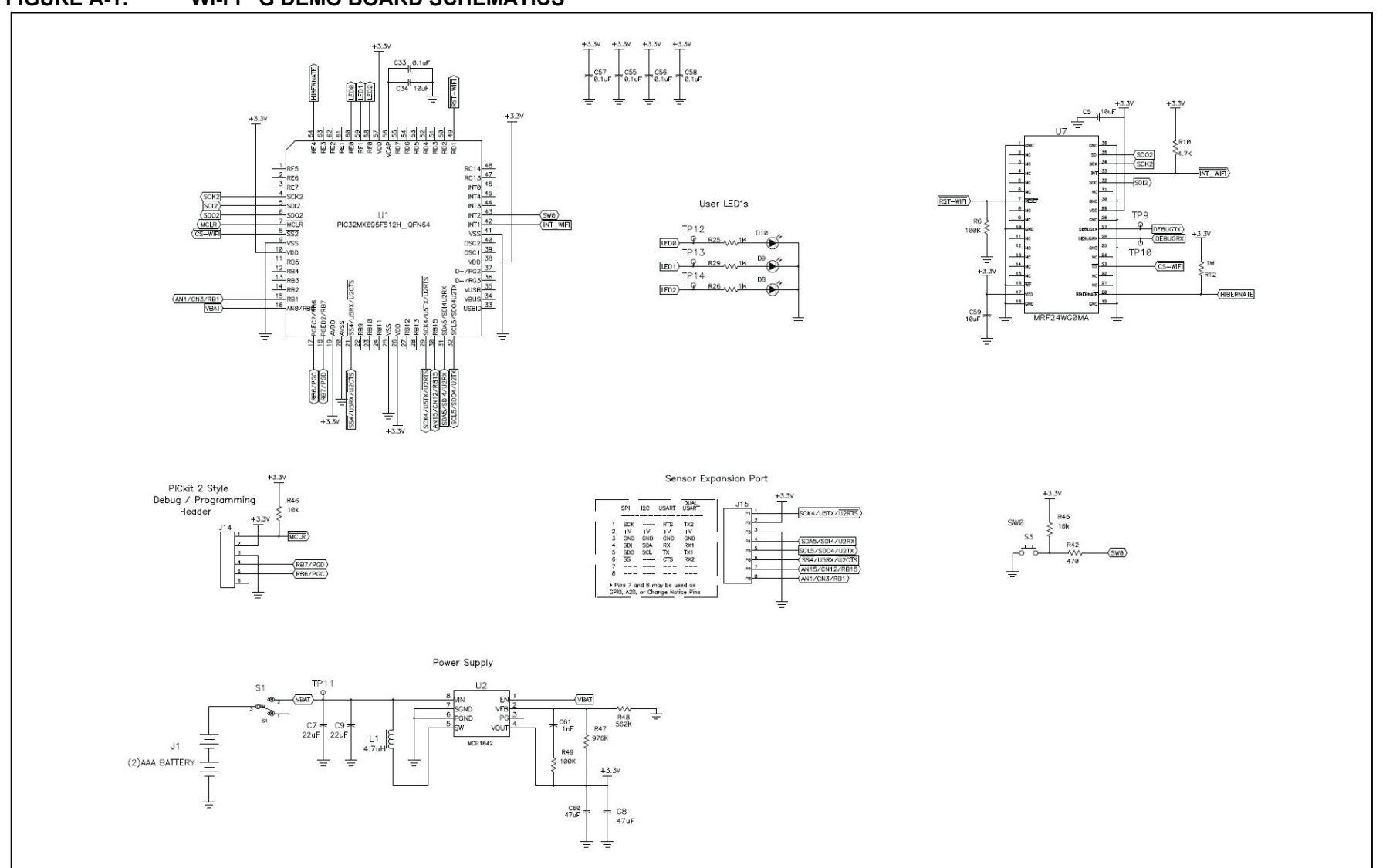

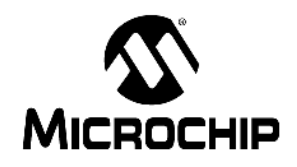

## **Worldwide Sales and Service**

#### AMERICAS

Corporate Office 2355 West Chandler Blvd. Chandler, AZ 85224-6199 Tel: 480-792-7200 Fax: 480-792-7277 Technical Support: http://www.microchip.com/ support

Web Address: www.microchip.com

Atlanta Duluth, GA Tel: 678-957-9614 Fax: 678-957-1455

Boston Westborough, MA Tel: 774-760-0087 Fax: 774-760-0088

**Chicago** Itasca, IL Tel: 630-285-0071 Fax: 630-285-0075

**Cleveland** Independence, OH Tel: 216-447-0464 Fax: 216-447-0643

**Dallas** Addison, TX Tel: 972-818-7423 Fax: 972-818-2924

Detroit Farmington Hills, MI Tel: 248-538-2250 Fax: 248-538-2260

Indianapolis Noblesville, IN Tel: 317-773-8323 Fax: 317-773-5453

Los Angeles Mission Viejo, CA Tel: 949-462-9523 Fax: 949-462-9608

Santa Clara Santa Clara, CA Tel: 408-961-6444 Fax: 408-961-6445

Toronto Mississauga, Ontario, Canada Tel: 905-673-0699 Fax: 905-673-6509

#### ASIA/PACIFIC

Asia Pacific Office Suites 3707-14, 37th Floor Tower 6, The Gateway Harbour City, Kowloon Hong Kong Tel: 852-2401-1200 Fax: 852-2401-3431 Australia - Sydney

Tel: 61-2-9868-6733 Fax: 61-2-9868-6755

**China - Beijing** Tel: 86-10-8569-7000 Fax: 86-10-8528-2104

**China - Chengdu** Tel: 86-28-8665-5511 Fax: 86-28-8665-7889

**China - Chongqing** Tel: 86-23-8980-9588 Fax: 86-23-8980-9500

**China - Hangzhou** Tel: 86-571-2819-3187 Fax: 86-571-2819-3189

China - Hong Kong SAR Tel: 852-2401-1200

Fax: 852-2401-3431 China - Nanjing

Tel: 86-25-8473-2460 Fax: 86-25-8473-2470 China - Qingdao

Tel: 86-532-8502-7355 Fax: 86-532-8502-7205

**China - Shanghai** Tel: 86-21-5407-5533 Fax: 86-21-5407-5066

China - Shenyang Tel: 86-24-2334-2829 Fax: 86-24-2334-2393

**China - Shenzhen** Tel: 86-755-8203-2660 Fax: 86-755-8203-1760

**China - Wuhan** Tel: 86-27-5980-5300 Fax: 86-27-5980-5118

**China - Xian** Tel: 86-29-8833-7252 Fax: 86-29-8833-7256

**China - Xiamen** Tel: 86-592-2388138 Fax: 86-592-2388130

**China - Zhuhai** Tel: 86-756-3210040 Fax: 86-756-3210049

#### ASIA/PACIFIC

India - Bangalore Tel: 91-80-3090-4444 Fax: 91-80-3090-4123

**India - New Delhi** Tel: 91-11-4160-8631 Fax: 91-11-4160-8632

India - Pune Tel: 91-20-2566-1512 Fax: 91-20-2566-1513

**Japan - Osaka** Tel: 81-66-152-7160 Fax: 81-66-152-9310

**Japan - Yokohama** Tel: 81-45-471- 6166 Fax: 81-45-471-6122

**Korea - Daegu** Tel: 82-53-744-4301 Fax: 82-53-744-4302

Korea - Seoul Tel: 82-2-554-7200 Fax: 82-2-558-5932 or 82-2-558-5934

Malaysia - Kuala Lumpur Tel: 60-3-6201-9857 Fax: 60-3-6201-9859

**Malaysia - Penang** Tel: 60-4-227-8870 Fax: 60-4-227-4068

Philippines - Manila Tel: 63-2-634-9065 Fax: 63-2-634-9069

Singapore Tel: 65-6334-8870 Fax: 65-6334-8850

**Taiwan - Hsin Chu** Tel: 886-3-5778-366 Fax: 886-3-5770-955

Taiwan - Kaohsiung Tel: 886-7-213-7828 Fax: 886-7-330-9305

Taiwan - Taipei Tel: 886-2-2508-8600 Fax: 886-2-2508-0102

**Thailand - Bangkok** Tel: 66-2-694-1351 Fax: 66-2-694-1350

#### EUROPE

Austria - Wels Tel: 43-7242-2244-39 Fax: 43-7242-2244-393 Denmark - Copenhagen Tel: 45-4450-2828 Fax: 45-4485-2829

France - Paris Tel: 33-1-69-53-63-20 Fax: 33-1-69-30-90-79

**Germany - Munich** Tel: 49-89-627-144-0 Fax: 49-89-627-144-44

**Italy - Milan** Tel: 39-0331-742611 Fax: 39-0331-466781

Netherlands - Drunen Tel: 31-416-690399 Fax: 31-416-690340

**Spain - Madrid** Tel: 34-91-708-08-90 Fax: 34-91-708-08-91

**UK - Wokingham** Tel: 44-118-921-5869 Fax: 44-118-921-5820

10/26/12